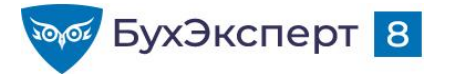

#### @buhexpert8.ru

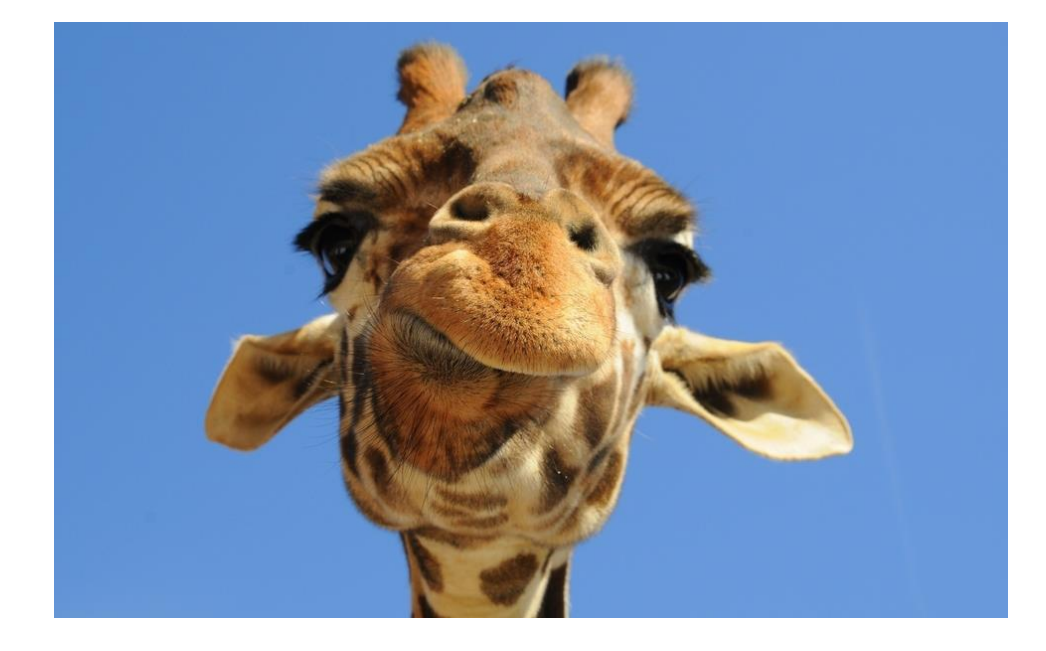

# Настройки отчетов в ЗУП 3.1

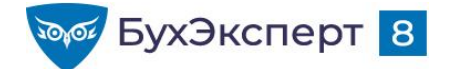

@buhexpert8.ru

## ОТЧЕТЫ В ЗУП З.1

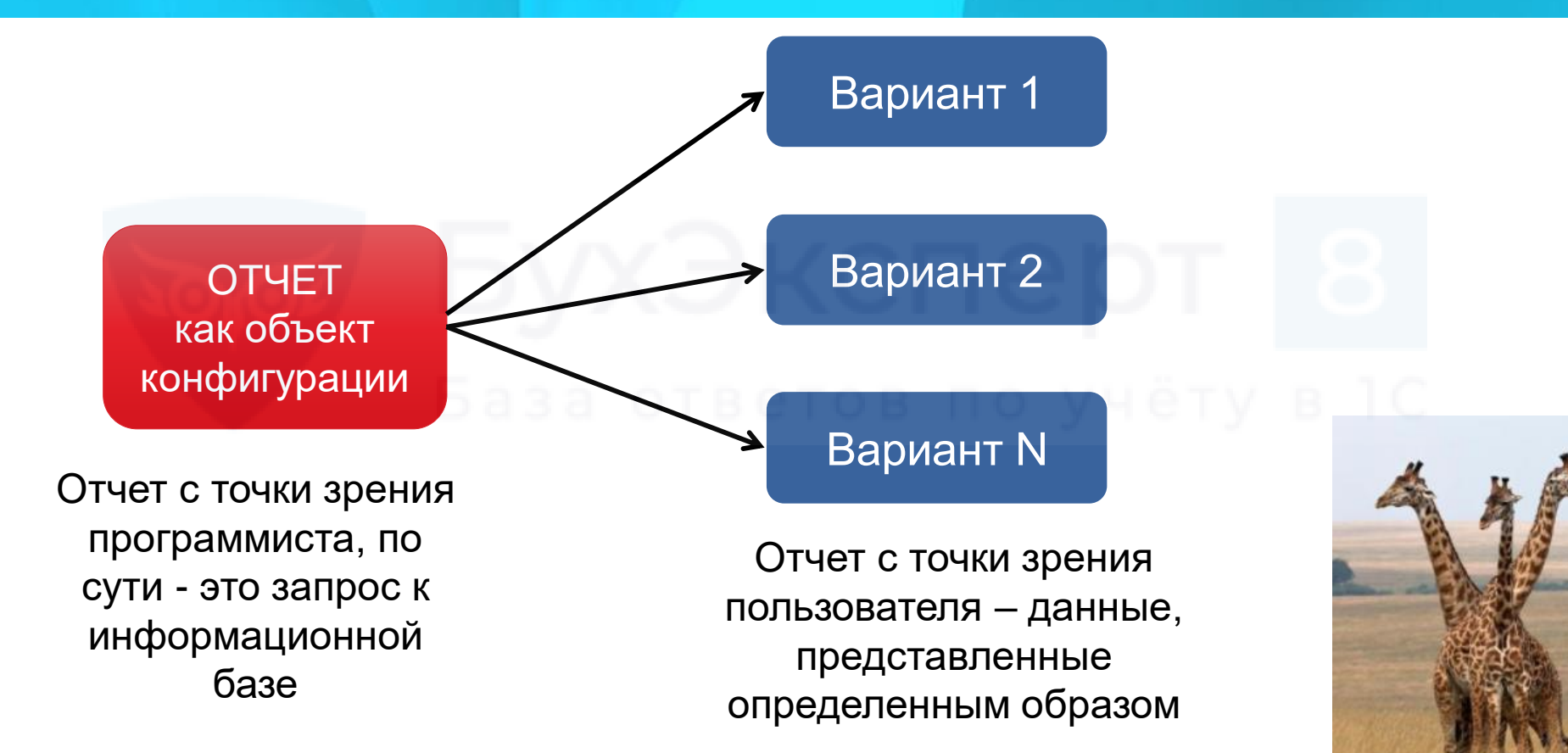

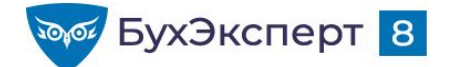

#### ΠΑΗΕΛЬ ΟΤΥΕΤΟΒ

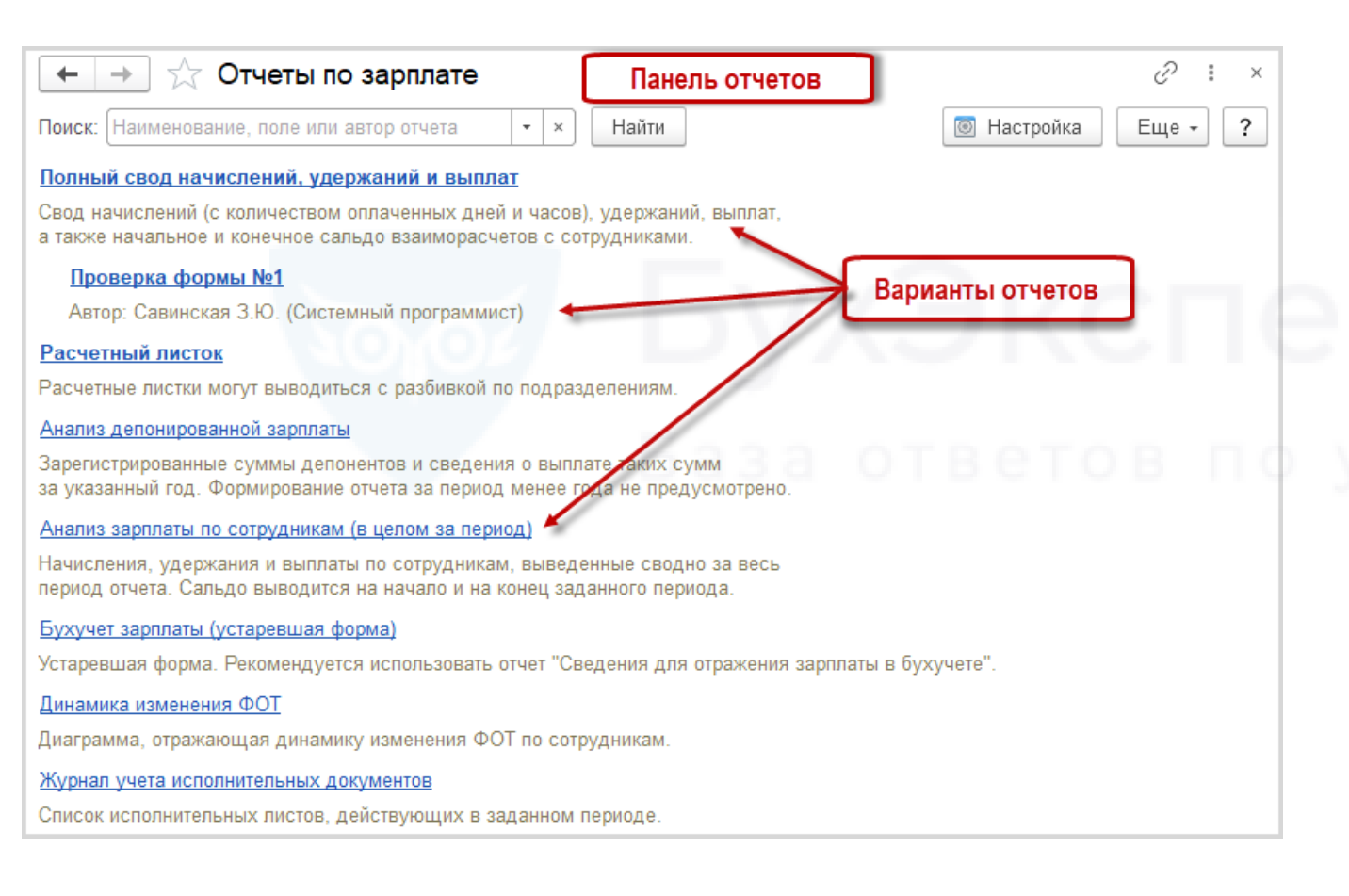

- Как сделать список отчетов компактнее
- Как настроить быстрый доступ к отчету
- Как разместить отчет в определенном разделе

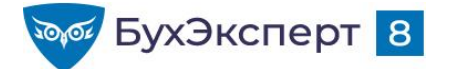

## ОСНОВНЫЕ КАДРОВЫЕ ОТЧЕТЫ

#### Отчеты по штатному расписанию

- Анализ штатного расписания
- Начисления позиций штатного расписания
- Изменение штатного расписания

#### Отчеты по кадровому составу

- Штатные сотрудники
- Численность и текучесть кадров
- Кадровые изменения
- Договорники

#### • Отчеты по отсутствиям

- Отсутствия сотрудников
- Остатки отпусков
- Фактические отпуска

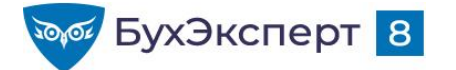

## ОТЧЕТ ПО ЗАРПЛАТЕ, ВЫПЛАТАМ, НАЛОГАМ И ВЗНОСАМ

#### • Отчеты по зарплате

- Табель учета рабочего времени (Т-13)
- Анализ зарплаты по сотрудникам (свод, расчетная ведомость, расчетный листок)
- Анализ ФОТ
- Сведения для отражения зарплаты в бухучете

#### Отчеты по выплатам

- Задолженность по зарплате
- Незарплатные доходы
- Отчеты по налогам и взносам
  - Анализ взносов в фонды
  - Анализ НДФЛ
  - Налоги и взносы (кратко)

О Настройка отчета для анализа времени на основании типового отчета «Табель Т-13»

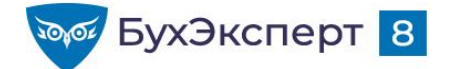

@buhexpert8.ru

## УНИВЕРСАЛЬНЫЙ ОТЧЕТ

- Универсальный отчет позволяет вывести информацию из любого справочника, документа, регистра
  - По-умолчанию размещается в разделе Все разделы

| 🗲 🔿 ☆ Универсальный отчет: Регистр накопления "Авансовые платежи иностранцев по НДФЛ" - таблица "Ост 🖫 🗟 🗔 🔗 🚦         | × |
|----------------------------------------------------------------------------------------------------|---|
| Период: 01.01.2021 💼 – 31.12.2021 💼 🛛 🗷 Регистр накопления 🔹 Авансовые платежи иностранцев по НДФЛ 🔹 Остатки и обороты | • |
| Сформировать Настройки 🛱 - Найти 🞼 🏥 🕒 🗟 🔚 🗠 - О 🗵 -                                                                   | ? |
| Изменились настройки. Нажмите "Сформировать" для получения отчета.                                                     | Î |

У Как Расчетчику добавить возможность работать с «Универсальным отчетом»?

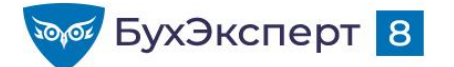

#### РАБОТА С ОТЧЕТОМ

| Анализ                                                  | зарплаты г                | 10 CO                                          | тру        | дника      | ам (в                   | цело                  | ом за пери             | иод)                |                                                 | -        |
|---------------------------------------------------------|---------------------------|------------------------------------------------|------------|------------|-------------------------|-----------------------|------------------------|---------------------|-------------------------------------------------|----------|
| Организац                                               | ия К                      | рон-Ц                                          |            |            |                         |                       |                        |                     |                                                 |          |
| Период                                                  | M                         | ай 202                                         | 21         |            |                         |                       |                        |                     |                                                 |          |
| Подразделение                                           | Сальдо                    | на                                             | Отраб      | отано      | Не отра                 | аботано               | Всего                  | Всего               | Сальдо на                                       |          |
| /мченко Николай Ви<br>Руководство<br>Базин Антон Владим | кторович                  | 8 700,00<br>8 700,00<br>-6 039,46<br>-6 039,46 | днеи<br>35 | 5 280<br>8 | <u>дней</u><br>22<br>18 | 2 <b>176</b><br>3 144 | 147 550,61<br>3 684.21 | 19 377,00<br>544.00 | 8 700,00<br>8 700,00<br>123 634,15<br>-2 399,25 |          |
| Основ Период:                                           | ное 📴 Структура           |                                                | 01.05      | .2021 1    | iii - 31.1              | 05.2021               | Сотру                  | /дники:             |                                                 | Подбор 🖆 |
| Подра                                                   | изделение на конец период | а (в группе                                    | ):         | 4          |                         |                       |                        |                     |                                                 |          |
| Должн                                                   | юсть:                     |                                                |            |            |                         | По,                   | дбор 🖺                 |                     |                                                 |          |
|                                                         |                           |                                                |            |            |                         |                       |                        |                     |                                                 |          |

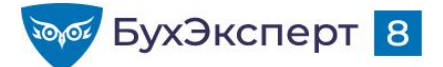

## НАСТРОЙКА ШАПКИ ОТЧЕТА

| Сторы 🚉 поля и сортировки 🎤 Оформл                                                                                                  | пение 📴 Структура                                        |                                 |   |                                                                                                    |
|----------------------------------------------------------------------------------------------------|----------------------------------------------------------|---------------------------------|---|----------------------------------------------------------------------------------------------------|
| 🕽 Добавить отбор 🛛 🔕 🛧 🜩 📝                                                                                                    | Показывать 👻                                             |                                 |   | Еще 🗸                                                                                                    |
| Іоле                                                                                                    | Условие                                                  | Значение                        | * | Заголовок                                                                                                    |
| ∋ 🟦 Параметры                                                                                                    |                                                          |                                 |   |                                                                                                    |
| Период                                                                                                    |                                                          | 01.05.2021 - 31.05.2021         | * | Период                                                                                                    |
| Разбивать по подразделениям                                                                                                    |                                                          | Нет                             | × | Разбивать по подразд                                                                                                    |
| Первый номер                                                                                                    |                                                          | 0                               | × | Первый номер                                                                                                    |
| Ответственный                                                                                                    |                                                          |                                 | × | Ответственный                                                                                                    |
| - III Oloopor                                                                                                    |                                                          |                                 |   |                                                                                                    |
| Организация                                                                                                    | Равно                                                    | Крон-Ц                          | * | Организация                                                                                                    |
| <ul> <li>Организация</li> <li>Подразделение на конец периода</li> </ul>                                                             | Равно<br>В группе                                        | Крон-Ц                          | * | Организация В шапке отчета                                                                                                    |
| <ul> <li>Организация</li> <li>Подразделение на конец периода</li> <li>Должность</li> </ul>                                          | Равно<br>В группе<br>В списке                            | Крон-Ц                          | * | Организация В шапке отчета Только флажок в шапке отчета                                                                                                    |
| <ul> <li>Организация</li> <li>Подразделение на конец периода</li> <li>Должность</li> <li>Физическое лицо</li> </ul>                 | Равно<br>В группе<br>В списке<br>В списке                | Крон-Ц                          | * | Организация В шапке отчета Только флажок в шапке отчета В настройках отчета                                                                                           |
| <ul> <li>Организация</li> <li>Подразделение на конец периода</li> <li>Должность</li> <li>Физическое лицо</li> <li>Группа</li> </ul> | Равно<br>В группе<br>В списке<br>В списке<br>Не в списке | Крон-Ц<br>Начальное сальдо по б | * | <ul> <li>Организация</li> <li>В шапке отчета</li> <li>Только флажок в шапке отчета</li> <li>В настройках отчета</li> <li>Только флажок в настройках отчета</li> </ul> |

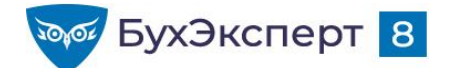

#### РАБОТА СО СФОРМИРОВАННЫМ ОТЧЕТОМ

| + -               | 놜 ☆ Анализ зарплаты                                                                                                    | по сотрудникам (                                                                                  | в цело                                      | м за пер                          | риод)                              |                                          |                                                           | Ľ                                                    |                                                                                           |
|-------------------|----------------------------------------------------------------------------------------------------|---------------------------------------------------------------------------------------------------|---------------------------------------------|-----------------------------------|------------------------------------|------------------------------------------|-----------------------------------------------------------|------------------------------------------------------|-------------------------------------------------------------------------------------------|
| Период:<br>🗹 Орга | 01.05.2021 💼 –<br>низация: Крон-Ц                                                                                                    | 31.05.2021 💼                                                                                      |                                             |                                   | Выводить<br>Разворач<br>начислени  | ь отчет по со<br>ивать по<br>иям и удер» | отрудникам<br>каниям                                      |                                                      |                                                                                           |
| Сфор              | мировать Настройки                                                                                                    | Найти                                                                                             | <b>↓</b> ≣ <b>↑</b> =                       | 8                                 | ì                                  | - 2                                      | 0 Σ                                                       | •                                                    | Еще - ?                                                                                   |
|                   | Анализ зарпл                                                                                                    | аты по со                                                                                         | труд                                        | цника                             | ам (в                              | цело                                     | ом за пери                                                | юд)                                                  |                                                                                           |
|                   |                                                                                                    |                                                                                                   |                                             |                                   |                                    |                                          |                                                           |                                                      |                                                                                           |
|                   | Организация                                                                                                    | Крон-Ц                                                                                            |                                             |                                   |                                    |                                          |                                                           |                                                      |                                                                                           |
|                   | Организация<br>Период                                                                                                    | Крон-Ц<br>Май 202                                                                                 | 21                                          |                                   |                                    |                                          |                                                           |                                                      |                                                                                           |
| Ē                 | Организация<br>Период<br>Подразделение                                                                                                    | Крон-Ц<br>Май 202<br>Сальдо на                                                                    | 21<br>Отраб                                 | отано                             | Не отра                            | ботано                                   | Всего                                                     | Всего                                                | Сальдо на                                                                                 |
|                   | Организация<br>Период<br>Подразделение<br>Сотрудник                                                                                                    | Крон-Ц<br>Май 202<br>Сальдо на<br>начало месяца                                                   | 21<br>Отраб<br>Дней                         | <b>отано</b><br>Часов             | <b>Не отра</b><br>Дней             | <b>ботано</b><br>Часов                   | Всего<br>начислено                                        | Всего<br>удержано                                    | Сальдо на<br>конец месяца                                                                 |
|                   | Организация<br>Период<br>Подразделение<br>Сотрудник                                                                                                    | Крон-Ц<br>Май 202<br>Сальдо на<br>начало месяца<br>8 700,00                                       | 21<br>Отраб<br>Дней                         | отано<br>Часов                    | <b>Не отра</b><br>Дней             | <b>ботано</b><br>Часов                   | Всего<br>начислено                                        | Всего<br>удержано                                    | Сальдо на<br>конец месяца<br>8 700,00                                                     |
|                   | Организация<br>Период<br>Подразделение<br>Сотрудник<br>Умченко Николай Викторович                                                                       | Крон-Ц<br>Май 202<br>Сальдо на<br>начало месяца<br>8 700,00<br>8 700,00                           | 21<br>Отраб<br>Дней                         | отано<br>Часов                    | <b>Не отра</b><br>Дней             | <b>ботано</b><br>Часов                   | Всего<br>начислено                                        | Всего<br>удержано                                    | Сальдо на<br>конец месяца<br>8 700,00<br>8 700,00                                         |
|                   | Организация<br>Период<br>Подразделение<br>Сотрудник<br>Умченко Николай Викторович<br>Руководство                                                        | Крон-Ц<br>Май 202<br>Сальдо на<br>начало месяца<br>8 700,00<br>8 700,00<br>-6 039,46              | 21<br>Отраб<br>Дней<br>35                   | отано<br>Часов<br>280             | <b>Не отра</b><br>Дней<br>22       | <b>ботано</b><br>Часов<br>176            | Всего<br>начислено<br>147 550,61                          | Всего<br>удержано<br>19 377,00                       | Сальдо на<br>конец месяца<br>8 700,00<br>8 700,00<br>123 634,15                           |
|                   | Организация<br>Период<br>Подразделение<br>Сотрудник<br>Умченко Николай Викторович<br>Руководство<br>Базин Антон Владимирович                            | Крон-Ц<br>Май 202<br>Сальдо на<br>начало месяца<br>8 700,00<br>8 700,00<br>-6 039,46<br>-6 039,46 | <b>21</b><br>Отраб<br>Дней<br>35<br>1       | отано<br>Часов<br>280<br>8        | Не отра<br>Дней<br>22<br>18        | <b>ботано</b><br>Часов<br>176<br>144     | Всего<br>начислено<br>147 550,61<br>3 684,21              | Всего<br>удержано<br>19 377,00<br>544,00             | Сальдо на<br>конец месяца<br>8 700,00<br>8 700,00<br>123 634,15<br>-2 399,25              |
|                   | Организация<br>Период<br>Подразделение<br>Сотрудник<br>Умченко Николай Викторович<br>Руководство<br>Базин Антон Владимирович<br>Булатов Игорь Виленович | Крон-Ц<br>Май 202<br>Сальдо на<br>начало месяца<br>8 700,00<br>8 700,00<br>-6 039,46<br>-6 039,46 | <b>21</b><br>Отраб<br>Дней<br>35<br>1<br>19 | отано<br>Часов<br>280<br>8<br>152 | <b>Не отра</b><br>Дней<br>22<br>18 | <b>ботано</b><br>Часов<br>176<br>144     | Всего<br>начислено<br>147 550,61<br>3 684,21<br>75 000,00 | Всего<br>удержано<br>19 377,00<br>544,00<br>9 815,00 | Сальдо на<br>конец месяца<br>8 700,00<br>8 700,00<br>123 634,15<br>-2 399,25<br>65 685,00 |

#### С Настройка колонтитулов отчетов (ЗУП 3.1.10.110)

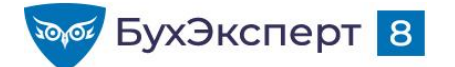

#### РАБОТА СО СФОРМИРОВАННЫМ ОТЧЕТОМ

| ериод: 01.05.2021                            | ■ - 31.05.2021          |       |                |             |          | Выводить               | отчет по сот             | удни       | кам                      |                  |          |
|----------------------------------------------|-------------------------|-------|----------------|-------------|----------|------------------------|--------------------------|------------|--------------------------|------------------|----------|
| Организация: Крон-Ц                          |                         |       |                |             | •        | ) Разворач<br>начислен | ивать по<br>иям и удержа | ниям       |                          |                  |          |
| Сформировать Настройк                        | ки 💼 🗸 Нај              | йти   | <b>↓</b> ≣   ' | <b>†</b> == | <b>b</b> |                        | -                        |            | 19 <b>Σ</b> -            | Еще              | • • ?    |
|                                              |                         |       |                |             |          |                        |                          | •          | Сформировать             | F5               | A        |
| Анализ зарпла                                | аты по со               | труд  | цни            | ка          | м (в     | цело                   | ом за                    |            | Формировать сразу        |                  |          |
|                                              |                         |       |                |             | -        |                        |                          | 0          | Настройки                |                  |          |
| Эрганизация                                  | Крон-Ц                  |       |                |             |          |                        | 11                       | T          | Изменить условия отборов |                  |          |
| Териод                                       | Май 202                 | 21    |                |             |          |                        |                          |            | Стандартные настройки    |                  |          |
|                                              | <b>0</b>                | 0     |                |             |          | e                      | Deser                    | 65         | Варианты отчета          |                  |          |
| одразделение                                 | сальдо на начало месяца | Отрао | Отанс          | )           | пе отра  | Иссор                  | Всего                    | -          |                          |                  |          |
| зотрудник                                    | 8 700 00                | днеи  | 9800           | в           | днеи     | часов                  |                          |            | Прочее                   |                  | •        |
| мченко Николай Викторович                    | 8 700.00                |       |                |             |          |                        | TO                       | Q          | Найти                    | Ctrl+F           | / 1      |
| уководство                                   | -6 039,46               | 35    |                | 280         | 22       | 170                    | 6                        |            |                          |                  |          |
| азин Антон Владимирович                      | -6 039,46               | 1     |                | 8           | 18       | 144                    | 4                        | ↓:≣        | Развернуть все группы    | Ctrl+Shift+Num + |          |
| улатов Игорь Виленович                       |                         | 19    |                | 152         |          |                        |                          | <b>†</b> ≔ |                          | Ctrl+Shift+Num - |          |
| 1инчев Аристотель Борисович                  |                         | 15    |                | 120         | 4        | 32                     | 2                        |            | Свернуть все группы      | our onic (Num -  | _        |
| правление бухгалтерского учета<br>отчетности |                         | 76    |                |             | Зафиксир | овать табл             | ицу                      |            | Таблица                  |                  | <u> </u> |
|                                              |                         |       |                | [t]         | Отобража | ать группы             |                          | 0          | Печать                   | Ctrl+P           | •        |
|                                              |                         |       |                | 1           | Редактир | ование                 |                          | ⊕          | Параметры страницы       |                  |          |
|                                              |                         |       |                | _           |          |                        |                          | H          | Сохранить                | Ctrl+S           |          |
|                                              |                         |       |                |             |          |                        |                          | $\bowtie$  | Отправить                |                  | •        |
|                                              |                         |       |                |             |          |                        |                          | Σ          | Рассчитать               |                  | •        |
|                                              |                         |       |                |             |          |                        |                          |            | Права пользователей      |                  |          |
|                                              |                         |       |                |             |          |                        |                          | -          |                          |                  | _        |
|                                              |                         |       |                |             |          |                        |                          |            |                          |                  |          |
|                                              |                         |       |                |             |          |                        |                          | (3)        | изменить форМу           |                  |          |
|                                              |                         |       |                |             |          |                        |                          |            | -                        |                  |          |

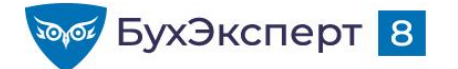

#### РАБОТА СО СФОРМИРОВАННЫМ ОТЧЕТОМ

| 🗲 🔶 📩 Анализ зарг               | ллат | гы по сотрудні          | икам (в   | целом з | за период)                              |       |                   |                    |                       | I : |
|---------------------------------|------|-------------------------|-----------|---------|-----------------------------------------|-------|-------------------|--------------------|-----------------------|-----|
| Период: 01.05.2021              | . (  | - 31.05.2021            |           |         | 🗹 Выводить отчет по сот                 | рудни |                   | <u>Ф</u> айл       |                       | •   |
| Организация: Крон-Ц             |      |                         |           |         | Разворачивать по<br>начислениям и удерж | аниям |                   | <u>П</u> равка     |                       | •   |
|                                 |      | 💷 Зафиксировать         | ь таблицу |         | Вид                                     |       |                   | Таблица            |                       | •   |
| Сформировать Настроик           | 1    | Отображать се           | тку       |         | Форматирование                          | •     |                   | Окно               |                       | +   |
|                                 |      | 🖽 Отображать за         | головки   |         | Группы                                  | ×     | Ð                 | Изменить масштаб   |                       |     |
| Апализ зарпла                   | 1    | [t] Отображать гр       | уппы      |         | Имена                                   | •     | -                 | Информация для тех | нического специалиста | 3   |
| Организация                     |      | Редактировани           | le        |         | Настройки печати                        | ►     |                   |                    |                       |     |
| Период                          |      | 🖲 Отображать примечания |           | Рисунки | •                                       | þ.,   |                   |                    |                       |     |
|                                 |      | Черно-белый п           | росмотр   |         | Выравнивание                            | ►     |                   |                    |                       |     |
| Подразделение                   | С    |                         |           |         | Размер                                  | •     |                   | Всего              | Сальдо на             |     |
| Сотрудник                       | H    | На Режим просмотра стра |           | иц      | , admop                                 | ĺ     |                   | удержано           | конец месяца          |     |
|                                 |      | Масштаб                 |           | •       | Распределить                            | •     |                   |                    | 8 700,00              |     |
| Умченко Николай Викторович      |      | 0,00,00                 |           |         | Порядок                                 |       |                   | 8 700,0            |                       |     |
| Руководство                     |      | -6 039,46               | 35        | 280     | Порядок                                 |       | 0,61              | 19 377,00          | 123 634,15            |     |
| Базин Антон Владимирович        |      | -6 039,46               | 1         | 8       | Примечания                              | •     | 4,21 544,00 -2 39 |                    |                       |     |
| Булатов Игорь Виленович         |      |                         | 19        | 152     |                                         |       | 0,00              | 9 815,00           | 65 685,00             |     |
| Минчев Аристотель Борисович     |      |                         | 15        | 120     | Встроенные таблицы                      | •     | 6,40              | 9 018,00           | 60 348,40             |     |
| Управление бухгалтерского учета |      |                         | 76        | 608     |                                         |       | 0,00              | 28 860,00          | 193 140,00            |     |
| и отчетности                    |      |                         |           |         | Ячейки                                  | •     |                   |                    |                       |     |

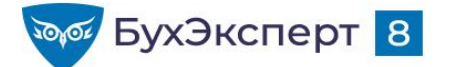

## РАСШИФРОВКА ЗНАЧЕНИЯ В ЯЧЕЙКЕ

| <ul> <li>Анализ зар</li> <li>Период:</li> <li>Организация:</li> <li>Крон-Ц</li> </ul>                                                                                                  | оплаты по сотрудникам (в целом за период)                                                                                                    | : × |
|----------------------------------------------------------------------------------------------------|----------------------------------------------------------------------------------------------------|-----|
| Сформировать Настройи<br>Анализ зарпла<br>Организация                                                                                                    | ки Струдникам (в целом за период)<br>Крон-Ц                                                                                                    | ?   |
| Период                                                                                                    | Май 2021                                                                                                    |     |
| Подразделение                                                                                                    | Сальдо на Отработано Не отработано Всего Всего Сальдо на                                                                                                    | 11  |
| уководство<br>зазин Антон Владимирович<br>улатов Игорь Виленович<br>Иннчев Аристотель Борисович<br>Иннчев Аристотель Борисович<br>Илравление бухгалтерского<br>учета и отчетности<br>« | -6 039,46       35       280       22       176       147 550,61       19 377,00       123 634,15         -6 039,46       1       8       18       144       3 684,21       544,00       -2 399,25         Bыбор поля       : |     |

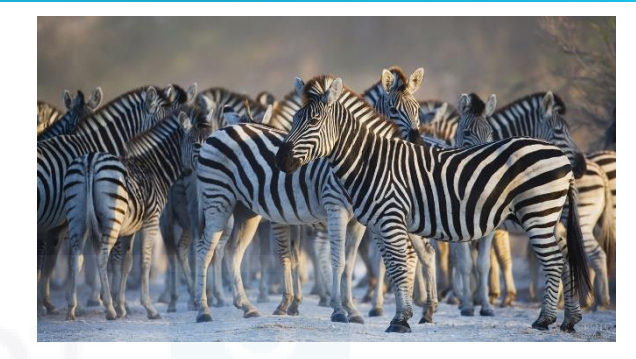

#### 56 985,00 ·

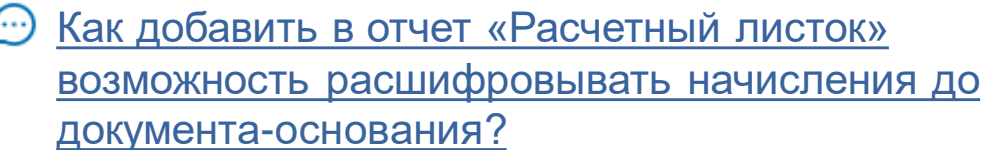

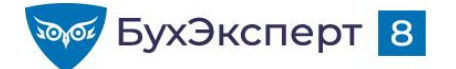

## РАБОТА С ВАРИАНТАМИ ОТЧЕТОВ

- Как сохранить понравившийся вариант отчета?
- Как в сохраненном варианте отчета изменить доступность отчета для пользователей?
- Как подключить настройки отчетов
- Новые возможности при работе с вариантами отчетов (ЗУП 3.1.12)

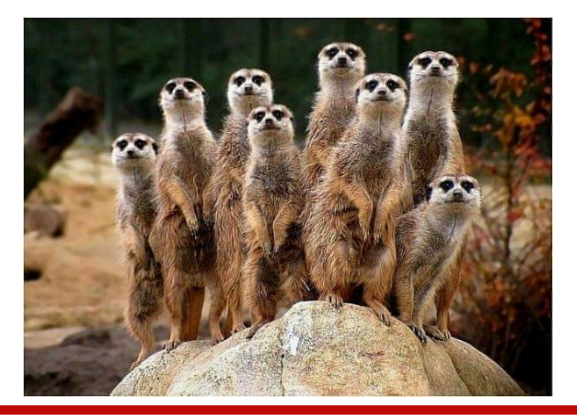

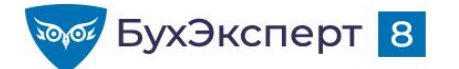

## НАСТРОЙКА ОТЧЕТА

- «Обычная» настройка кнопка Настройка…
  - **Простая** можно только задать значения параметров, значения отборов
  - Расширенная можно управлять настройками: менять поля, структуру отчета, добавлять отборы, сортировки
- «Продвинутая» настройка изменение любых настроек отчета
- Быстрая донастройка сформированного отчета
  - Нажатие на заголовок колонки таблицы сортировка, фильтры и другие действия по этой колонке
  - Контекстное меню заголовка таблицы вставка/перемещение/скрытие/переименование колонки, вставка группировки и другие действия
  - Контекстное меню ячейки таблицы фильтр по значению / условию, сортировка, оформление

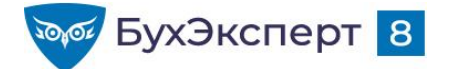

## ИЗМЕНЕНИЯ В РАБОТЕ С ОТЧЕТАМИ (ЗУП 3.1.19)

- Еще Прочее Изменить вариант отчета Форма настроек Еще - Настройки для технического специалиста...
- Еще Прочее Еще Персональные настройки
- Изменения в шапке отчета
  - Компактное размещение данных
  - Кнопка для изменения быстрых настроек
  - Строка фильтра и автосуммы в его в по учету
  - Подменю Разворачивать до
  - Быстрое сохранение варианта отчета
- Работа с полями отчета
  - Поиск среди полей отчета
  - Редактор пользовательских полей

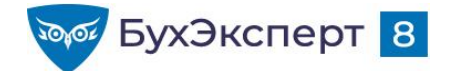

## ЭЛЕМЕНТЫ НАСТРОЙКИ

- Структура отчета
- Поля отчета
- Параметры
- Отбор
- Сортировка
- Оформление
- Дополнительные настройки

# БухЭксперт

аза ответов по у<mark>чёту в</mark>

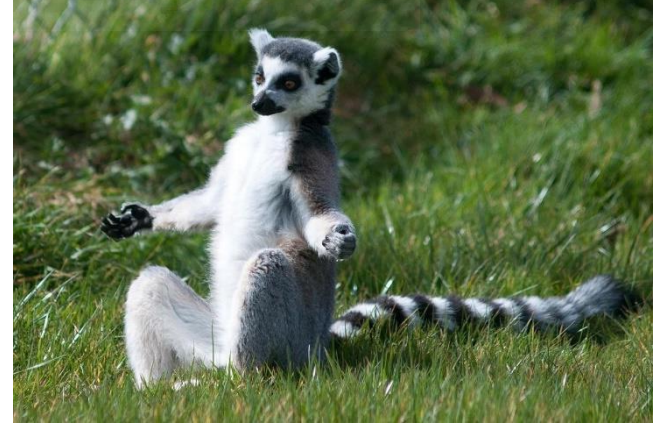

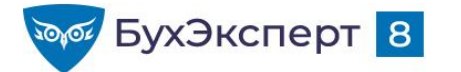

## СТРУКТУРА ОТЧЕТА: СПИСОК С ГРУППИРОВКАМИ

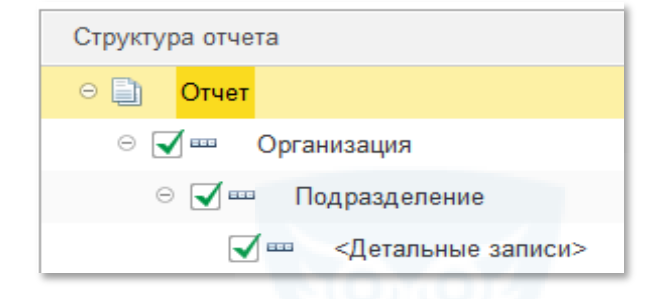

|       | Группировки                         |                        |                                              | Итоп             | 4      |
|-------|-------------------------------------|------------------------|----------------------------------------------|------------------|--------|
| Op    | ганизация                           | Крон-                  | Щ                                            | VITON            | n      |
| Bc    | его сотрудников                     |                        | 27                                           |                  |        |
| Под   | разделение                          |                        |                                              |                  | Количе |
| Nº    | Сотрудник                           | Табель<br>ный<br>номер | Должность                                    | Оклад<br>(тариф) | сотруд |
| Руков | водство                             |                        |                                              |                  |        |
| 1     | Булатов Игорь Виленович             | 00001                  | Генеральный директор                         | 75 000           |        |
| 2     | Минчев Аристотель Борисович         | 00002                  | Первый заместитель генерального<br>директора | 70 000           |        |
| Управ | ление бухгалтерского учета и отчетн | DCTN                   |                                              |                  |        |
| 1     | Солодовникова Мария Пахомовна       | 00003                  | Начальник управления – главный<br>бухгалтер  | 65 000           |        |

Как в отчете «Анализ взносов в фонды» данные вывести в разрезе сотрудников?

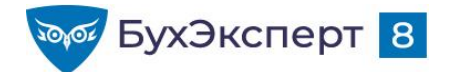

 Сформировать список сотрудников организации с группировкой по должностям

|   | Организация                          | Крон-Ц                                              |                    |  |
|---|--------------------------------------|-----------------------------------------------------|--------------------|--|
|   | Всего сотрудников                    | 30                                                  |                    |  |
| T | Должность                            |                                                     |                    |  |
|   | Сотрудник                            | Подразделение                                       | Табельный<br>номер |  |
| Ð | Генеральный директор                 |                                                     |                    |  |
|   | Булатов Игорь Виленович              | Руководство                                         | 00001              |  |
| Ð | Первый заместитель генерального дире | ктора                                               |                    |  |
|   | Базин Антон Владимирович             | Руководство                                         | 00013              |  |
|   | Минчев Аристотель Борисович          | Руководство                                         | 00002              |  |
| Ð | Начальник управления – главный бухга | лтер                                                |                    |  |
|   | Солодовникова Мария Пахомовна        | Управление бухгалтерского учета и<br>отчетности     | 00003              |  |
| E | Начальник управления                 |                                                     |                    |  |
|   | Бальцер Герман Эдуардович            | Управление маркетинга и<br>обслуживания клиентов    | 00010              |  |
|   | Волков Марат Савельевич              | Управление установки и эксплуатации<br>оборудования | 00015              |  |
|   | Козьмин Глеб Матвеевич               | Управление обеспечения безопасности                 | 00021              |  |

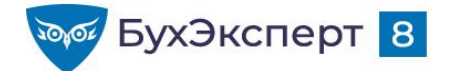

 Сформировать список сотрудников организации с группировкой по подразделениям и должностям

| 02 | Организация<br>Всего сотрудников   | Крон-Ц<br>30       |  |  |
|----|------------------------------------|--------------------|--|--|
| ГБ | Подразделение<br>Должность         |                    |  |  |
|    | Сотрудник                          | Табельный<br>номер |  |  |
|    | Руководство                        |                    |  |  |
|    | Генеральный директор               |                    |  |  |
|    | Булатов Игорь Виленович            | 00001              |  |  |
|    | Первый заместитель генерального ди | іректора           |  |  |
|    | Базин Антон Владимирович           | 00013              |  |  |
|    | Минчев Аристотель Борисович        | 00002              |  |  |

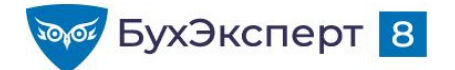

#### ПРИМЕР З

 Сформировать список сотрудников организации с группировкой по должности и разряду

| 52 | Организация<br>Всего сотрудников | Крон-Ц<br>30                 |  |
|----|----------------------------------|------------------------------|--|
| T  | Должность                        | Разряд (категория)           |  |
|    | Сотрудник                        | Подразделение                |  |
|    | Эксперт                          | 1 категория                  |  |
| ΙT | Работкина Жанна Дмитриевна       | Отдел по работе с персоналом |  |
|    | Рязанова Елена Борисовна         | Сектор дежурной службы       |  |
| Ē  | Эксперт                          | 2 категория                  |  |
|    | Волина Ирина Валерьевна          | Отдел по работе с персоналом |  |
|    | Михейцева Наталия Анатольевна    | Сектор дежурной службы       |  |

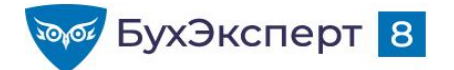

• Сформировать список сотрудников организации без группировок

| Op<br>Bc | ганизация<br>его сотрудников  | Крон-Ц<br>30                                    |                                                         |
|----------|-------------------------------|-------------------------------------------------|---------------------------------------------------------|
| Nº       | Сотрудник                     | Подразделение                                   | Должность                                               |
| 1        | Булатов Игорь Виленович       | Руководство                                     | Генеральный директор                                    |
| 2        | Базин Антон Бладимирович      | Руководство                                     | директора                                               |
| 3        | Минчев Аристотель Борисович   | Руководство                                     | Первый заместитель генерального<br>директора            |
| 4        | Солодовникова Мария Пахомовна | Управление бухгалтерского учета и<br>отчетности | Начальник управления – главный<br>бухгалтер             |
| 5        | Мейерсон Софья Карловна       | Сметно-штатный отдел                            | Начальник отдела – заместитель<br>начальника управления |
| 6        | Орлова Елена Николаевна       | Отдел расчетов по оплате труда                  | Начальник отдела                                        |
| 7        | Милова Светлана Афанасьевна   | Отдел расчетов по оплате труда                  | Главный экономист                                       |
| 8        | Яцкив Аким Юрьевич            | Юридический отдел                               | Начальник отдела                                        |
| 9        | Громова Надежда Петровна      | Отдел по работе с персоналом                    | Начальник отдела                                        |

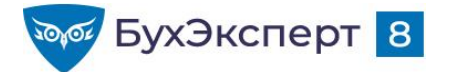

#### СТРУКТУРА ОТЧЕТА: ТАБЛИЦА

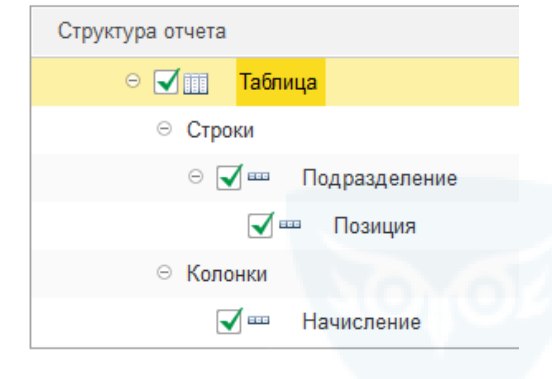

| организации                                               | кроп-ц   |                             |            |          |
|-----------------------------------------------------------|----------|-----------------------------|------------|----------|
| Составные части Ф                                         | ОТ по по | ЭЗИЦИЯМ Ц<br>пировки колоно | штатного   | расписан |
| Подразделение                                             | Оклад 📈  | % надб. 💙                   | % За наст. | Итого    |
| Позиция                                                   |          |                             |            |          |
|                                                           |          |                             |            | ΦΟΤ      |
| Отдел технического обслуживания<br>оборудования           | 30 000   | 3 000                       |            | 33 000   |
| Эксперт /Отдел технического<br>обслуживания оборудования/ | 30 000   | 3 000                       |            | 33 000   |
| Отдел эксплуатации ЛВС и средств связи                    | 30 000   | 1 800                       |            | 31 800   |
| Эксперт /Отдел эксплуатации ЛВС и<br>средств связи/       | 30 000   | 1 800                       |            | 31 800   |
| Хозяйственный отдел                                       | 60 000   |                             | 5 000      | 65 000   |
| Начальник отдела /Хозяйственный<br>отдел/                 | 50 000   |                             | 5 000      | 55 000   |
| Сторож /Хозяйственный отдел/                              | 10 000   |                             |            | 10 000   |
|                                                           | 120 000  | 4 800                       | 5 000      | 129 800  |

💮 <u>Как в отчет «Анализ зарплаты по сотрудникам» добавить колонку с часовой тарифной ставкой?</u>

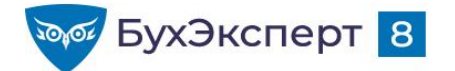

Сформировать свод кадровых изменений в разрезе должностей

| Свод кадровых<br>Крон-Ц                      | изменени   | ий     |             |        |            |        |
|----------------------------------------------|------------|--------|-------------|--------|------------|--------|
| Должность                                    | Прием      |        | Перемещение |        | Увольнение |        |
|                                              | Количество | Ставки | Количество  | Ставки | Количество | Ставки |
| Первый заместитель генерального<br>директора |            |        | 1           | 1      |            |        |
| Начальник управления                         |            |        | 1           | 1      |            |        |
| Главный эксперт                              |            |        |             |        | 1          | 1      |
| Эксперт                                      |            | 2 2    |             |        |            |        |

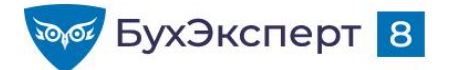

Сформировать анализ зарплаты по сотрудникам без группировки по подразделениям

|   | Анализ зарплаты по сотрудникам (в целом за период) |                    |            |       |               |       |           |           |              |
|---|----------------------------------------------------|--------------------|------------|-------|---------------|-------|-----------|-----------|--------------|
|   | Организация<br>Период                              | Крон-Ц<br>Май 2021 |            |       |               |       |           |           |              |
| Τ | Сотрудник                                          | Сальдо на          | Отработано |       | Не отработано |       | Всего     | Всего     | Сальдо на    |
|   |                                                    | начало месяца      | Дней       | Часов | Дней          | Часов | начислено | удержано  | конец месяца |
|   | Акопян Рубен Гезевич                               |                    | 21         | 152   |               |       | 35 829,96 | 4 723,00  | 31 606,96    |
|   | Базин Антон Владимирович                           |                    | 1          | 8     | 18            | 144   | 3 684,21  | 544,00    | 3 640,21     |
|   | Бальцер Герман Эдуардович                          |                    | 19         | 152   |               |       | 59 642,08 | 7 818,00  | 52 324,08    |
|   | Боровой Дмитрий Валентинович                       |                    | 15         | 120   |               |       | 30 000,00 | 3 965,00  | 26 535,00    |
|   | Булатов Игорь Виленович                            |                    | 19         | 152   |               |       | 75 000,00 | 9 815,00  | 65 685,00    |
|   | Ваньков Александр Матвеевич                        |                    | 34         | 272   | 4             | 32    | 64 400,00 | 8 502,00  | 56 898,00    |
|   | Ведов Максим Андреевич                             |                    | 19         | 152   |               |       | 10 000,00 | 1 365,00  | 9 135,00     |
|   | Войцехович Игорь Борисович                         |                    | 20         | 220   |               |       | 39 256,19 | 14 305,05 | 25 451,14    |
|   | Волина Ирина Валерьевна                            |                    | 19         | 152   |               |       | 35 000,00 | 4 615,00  | 30 885,00    |
|   | Волков Марат Савельевич                            |                    | 21         | 152   |               |       | 77 631,58 | 10 157,00 | 67 974,58    |
|   | Габровская Светлана Марковна                       |                    | 19         | 152   |               |       | 50 000,00 | 6 565,00  | 43 935,00    |
|   | Гордина Елена Владимировна                         |                    | 19         | 152   |               |       | 45 000,00 | 5 915,00  | 39 585,00    |

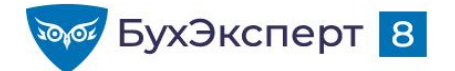

 Сформировать анализ зарплаты по сотрудникам без группировки по подразделениям, дополнительно вывести должность работника

#### Анализ зарплаты по сотрудникам (в целом за период)

| _ | Ор<br>Пер | ганизация<br>риод            | Крон-Ц<br>Май 2021                           | OTR           |       |       |         |        |           |           |              |
|---|-----------|------------------------------|----------------------------------------------|---------------|-------|-------|---------|--------|-----------|-----------|--------------|
|   | Nº        | Сотрудник                    | Должность                                    | Сальдо на     | Отраб | отано | Не отра | ботано | Всего     | Всего     | Сальдо на    |
|   | п/п       |                              |                                              | начало месяца | Дней  | Часов | Дней    | Часов  | начислено | удержано  | конец месяца |
|   | 1         | Акопян Рубен Гезевич         | Инженер                                      |               | 21    | 152   |         |        | 35 829,96 | 4 723,00  | 31 606,96    |
|   | 2         | Базин Антон Владимирович     | Первый заместитель генерального<br>директора |               | 1     | 8     | 18      | 144    | 3 684,21  | 544,00    | 3 640,21     |
|   | 3         | Бальцер Герман Эдуардович    | Начальник управления                         |               | 19    | 152   |         |        | 59 642,08 | 7 818,00  | 52 324,08    |
|   | 4         | Боровой Дмитрий Валентинович | Эксперт                                      |               | 15    | 120   |         |        | 30 000,00 | 3 965,00  | 26 535,00    |
|   | 5         | Булатов Игорь Виленович      | Генеральный директор                         |               | 19    | 152   |         |        | 75 000,00 | 9 815,00  | 65 685,00    |
|   | 6         | Ваньков Александр Матвеевич  | Инженер                                      |               | 15    | 120   | 4       | 32     | 54 400,00 | 7 137,00  | 47 763,00    |
|   | 7         | Ваньков Александр Матвеевич  | Сторож                                       |               | 19    | 152   |         |        | 10 000,00 | 1 365,00  | 9 135,00     |
|   | 8         | Ведов Максим Андреевич       | Сторож                                       |               | 19    | 152   |         |        | 10 000,00 | 1 365,00  | 9 135,00     |
|   | 9         | Войцехович Игорь Борисович   | Ведущий эксперт                              |               | 20    | 220   |         |        | 39 256,19 | 14 305,05 | 25 451,14    |

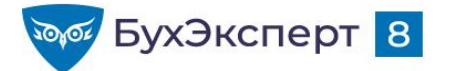

#### СТРУКТУРА ОТЧЕТА: ДИАГРАММА

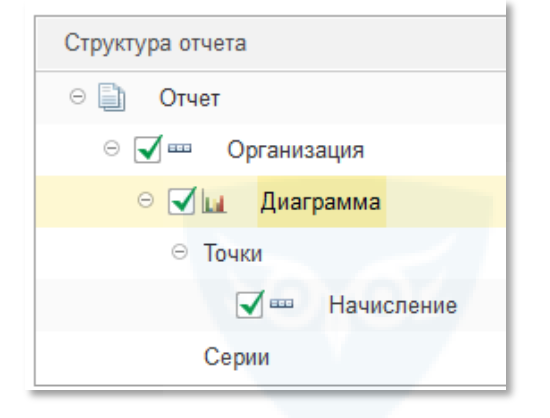

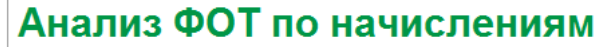

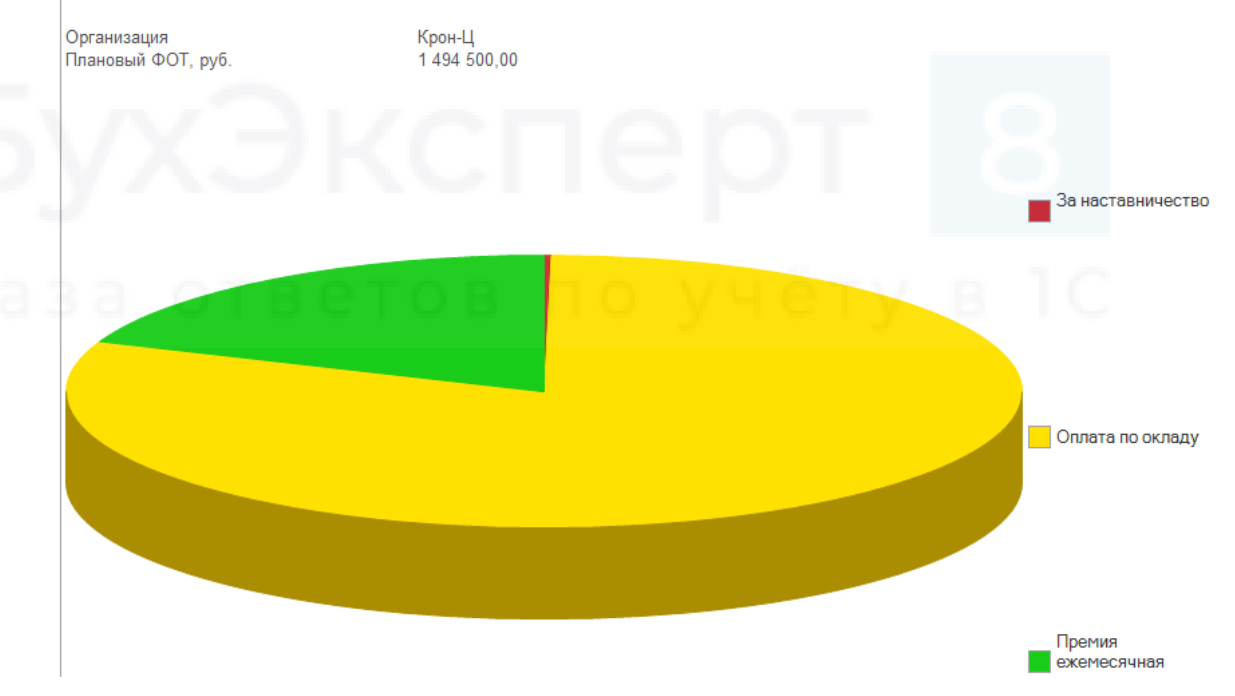

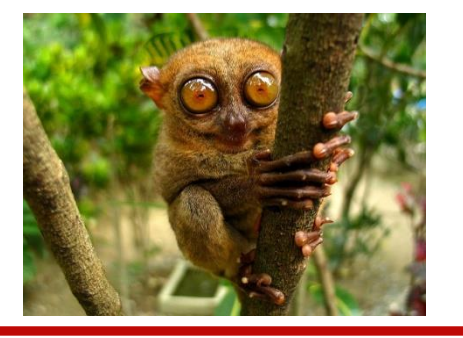

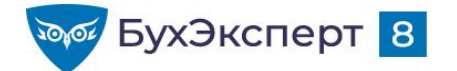

 Сформировать гистограмму по соотношению мужчин и женщин среди работников различных должностей

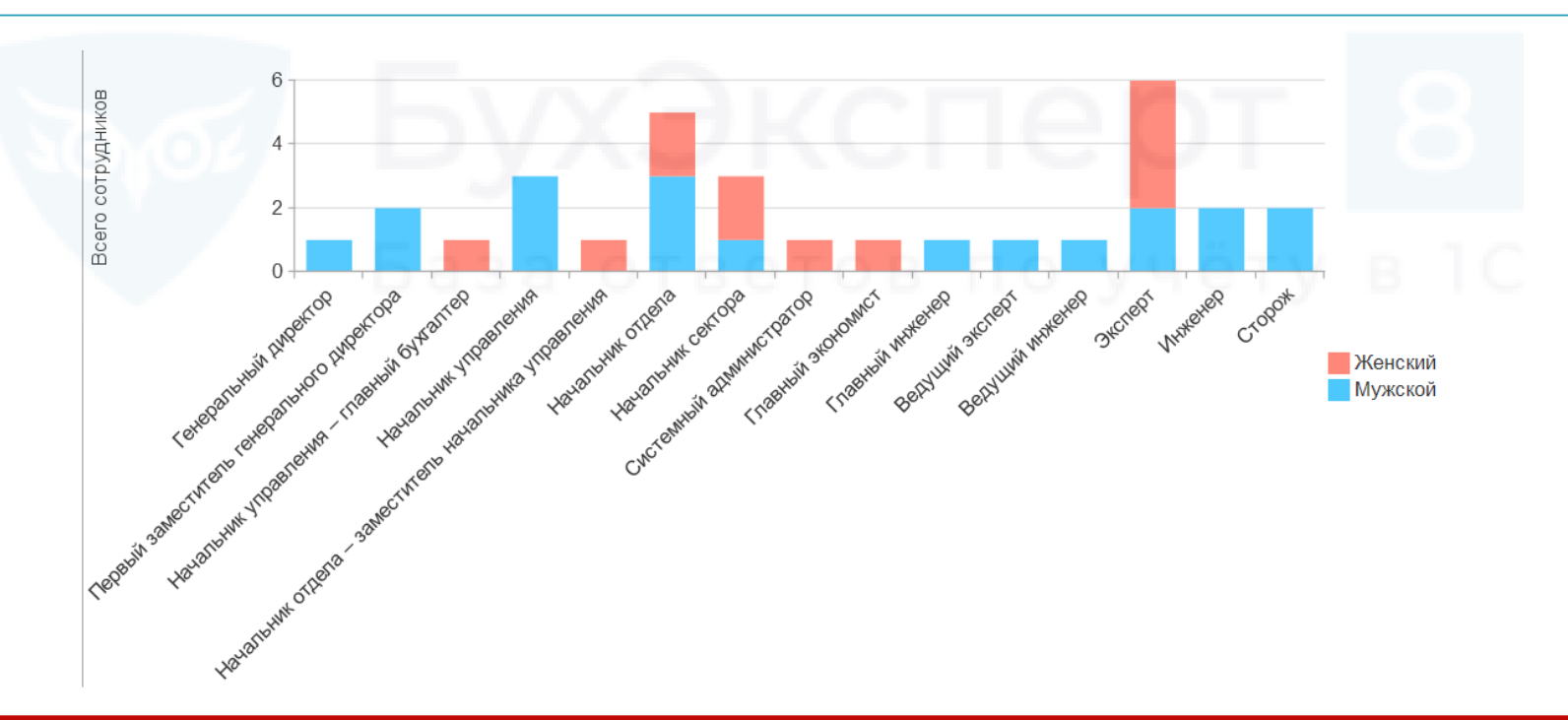

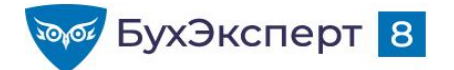

 Сформировать диаграмму, иллюстрирующую распределение начисленных в организации сумм по подразделениям

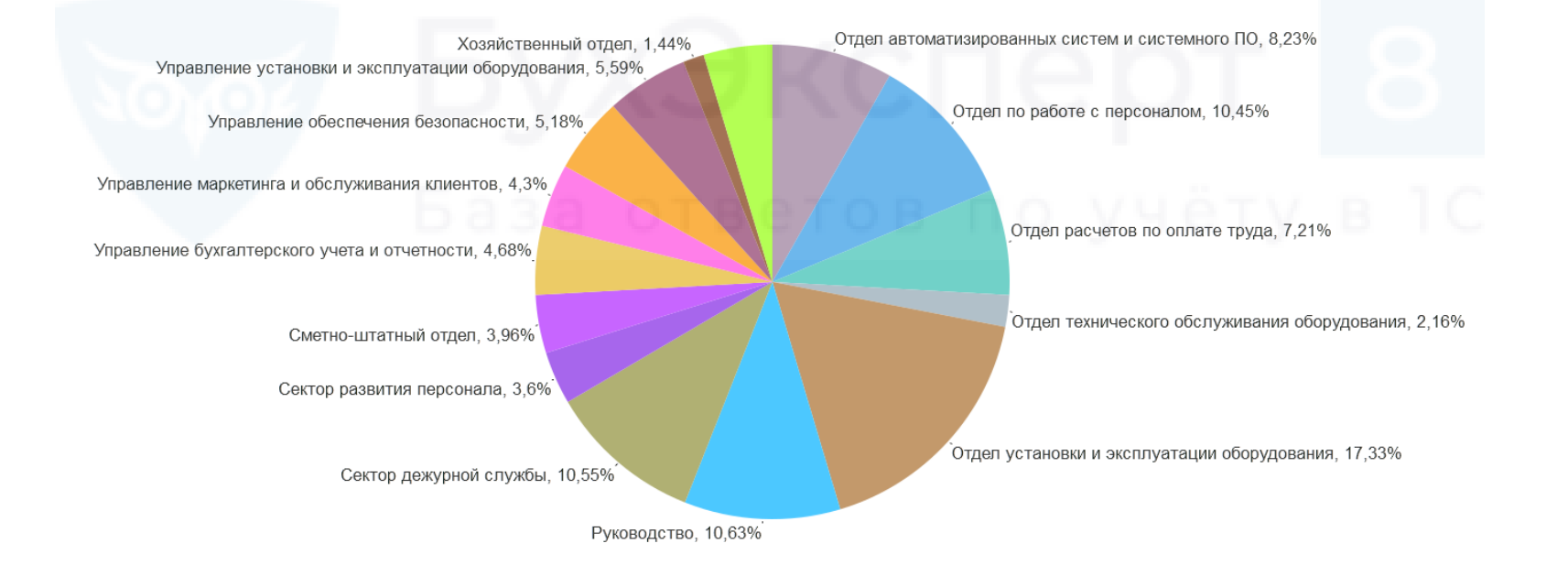

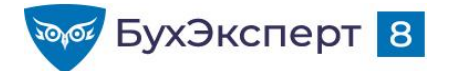

@buhexpert8.ru

## ΠΟΛЯ ΟΤΥΕΤΑ

| 10 | Выбор по | оля отчета (1С:Предприятие) | 🖹 🔟 M M+ M- 🗆 🗙 |
|----|----------|-----------------------------|-----------------|
| E  | Выбор    | поля отчета                 |                 |
|    | Выбр     | ать                         |                 |
|    | + -      | Период                      |                 |
|    | ÷ 🗕      | Подразделение               | Обычные поля    |
|    | -        | Размер                      |                 |
|    | ÷ 🗕      | Регистратор                 | База от         |
|    | ÷ 🗕      | Сотрудник                   |                 |
|    | ÷ 🗕      | Физическое лицо             |                 |
|    | 0        | Количество                  | Desures         |
|    | ÷ 👔      | Количество ставок           | Ресурсы         |

- Как задать заголовок поля
- Как «превратить» обычное поле в ресурс
- Как вывести ресурс в нужной позиции, а не «после всех полей»
- Как использовать вложенные поля
- Как рассчитать % для ресурса
- Как узнать месяц / квартал / год, к которому относится дата

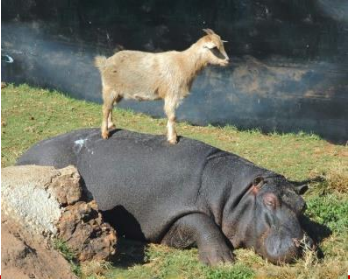

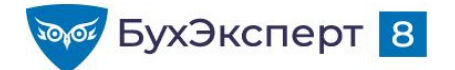

Сформировать список работников организации по трудовому договору на заданную дату. В списке должны присутствовать следующие поля:

| ≌ Сотрудник | Подразделение             | Должность | Дата приема | 2 |
|-------------|---------------------------|-----------|-------------|---|
|             | $\mathbf{p}$ $\mathbf{p}$ |           |             |   |
|             |                           |           |             |   |

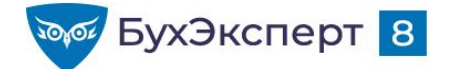

@buhexpert8.ru

## ВАРИАНТЫ ВЫВОДА ПОЛЕЙ ОТЧЕТА

Горизонтально

Вертикально

Руководство Булатов Игорь Виленович 00001 Минчев Аристотель Борисович 00002 Подразделение Сотрудник Табельный номер Руководство Булатов Игорь Виленович 00001 Минчев Аристотель Борисович 00002

Табельный

номер

Подразделение

Сотрудник

В отдельной колонке

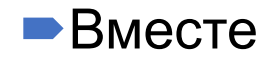

|   | Подразделение   | Сотрудник                   | Табельный<br>номер |
|---|-----------------|-----------------------------|--------------------|
| Ę | Руководство     |                             |                    |
|   |                 | Булатов Игорь Виленович     | 00001              |
|   |                 | Минчев Аристотель Борисович | 00002              |
|   | Подразделени    | е                           |                    |
|   | Сотрудник, Таб  | бельный номер               |                    |
| - | Руководство     |                             |                    |
|   | Булатов Игорь В | иленович, 00001             |                    |
|   |                 |                             |                    |

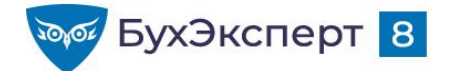

 Сформировать список работников организации на заданную дату с их паспортными данными. В списке должны присутствовать следующие поля:

| N⁰ | Сотрудник | Паспортные данные                 |
|----|-----------|-----------------------------------|
|    |           | <Вид документа>, <серия>, <номер> |
|    |           | База ответов п                    |

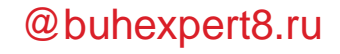

## **ДОПОЛНИТЕЛЬНЫЕ НАСТРОЙКИ** РАСПОЛОЖЕНИЯ ПОЛЕЙ

БухЭксперт <mark>8</mark>

| 🛗 Параме            | етры 🏥 Пользовател                                           | Пруппируем           | 📑 Поля    | <u> О</u> тбор | 👖 Сортировка | 🚮 Условное оф | 📑 Дополнитель |  |  |
|---------------------|--------------------------------------------------------------|----------------------|-----------|----------------|--------------|---------------|---------------|--|--|
| 🗹 Текуі             | 🗸 Текущий элемент имеет собственные дополнительные настройки |                      |           |                |              |               |               |  |  |
| Свойст              | ва элемента пользовательсі                                   | ких настроек         |           |                |              |               | Еще 🔻         |  |  |
|                     | Deserver                                                     | NX.                  | 2         | <u> </u>       |              |               |               |  |  |
|                     | Параметр                                                     |                      | значение  |                |              |               |               |  |  |
| $\checkmark$        | Расположение итогов                                          |                      | Конец     |                |              |               |               |  |  |
|                     | Расположение полей гр                                        | уппировок            | Вместе    |                |              |               | B 1C          |  |  |
| $\checkmark$        | Расположение группиро                                        | вок                  | Начало    |                |              |               |               |  |  |
| $\checkmark$        | Расположение реквизит                                        | 0B                   | Отдельно  |                |              |               |               |  |  |
| $\checkmark$        | Расположение ресурсо                                         | 3                    | Вертикаль | но             |              |               |               |  |  |
|                     | Расположение общих и                                         | тогов по горизонтали | Нет       |                |              |               |               |  |  |
| $\checkmark$        | Расположение общих и                                         | тогов по вертикали   | Конец     |                |              |               |               |  |  |
| <ul><li>✓</li></ul> | Тип заголовка полей                                          |                      | Авто      |                |              |               |               |  |  |

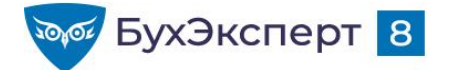

Всего

#### РАСПОЛОЖЕНИЕ ИТОГОВ

Подразделение

#### • Начало

Конец

сотрудников Табельный N⁰ Сотрудник Должность номер  $\square$ Руководство Булатов Игорь Виленович 00001 Генеральный директор Минчев Аристотель Борисович 00002 Первый заместитель 2 генерального директора Всего Подразделение Табельный сотрудников N⁰ Сотрудник Должность номер Ð Руководство Булатов Игорь Виленович 00001 Генеральный директор Булатов Игорь Виленович 00001 Генеральный директор Минчев Аристотель Борисович 00002 2 Первый заместитель генерального директора Минчев Аристотель Борисович 00002 Первый заместитель генерального 2 директора Руководство

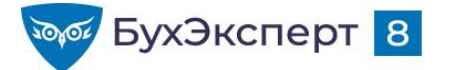

#### @buhexpert8.ru

## РАСПОЛОЖЕНИЕ ГРУППИРОВОК

#### - Начало

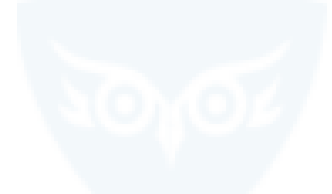

- Конец

|   | Организация                                                 | Прием      |
|---|-------------------------------------------------------------|------------|
|   | Подразделение                                               | Количество |
|   | Должность                                                   | ставон     |
| - | Крон-Ц                                                      |            |
| P | Отдел эксплуатации ЛВС и средств связи                      |            |
|   | Эксперт                                                     |            |
|   | Инженер                                                     |            |
| P | Управление обеспечения безопасности<br>Начальник управления |            |

|   | Организация                               | Прием      |
|---|-------------------------------------------|------------|
|   | Подразделение                             | Количество |
|   | Должность                                 | ставок     |
|   | Эксперт                                   | 1          |
|   | Инженер                                   | 1          |
|   | Отдел эксплуатации ЛВС и средств<br>связи | 2          |
|   | Начальник управления                      |            |
| Ė | Управление обеспечения безопасности       |            |
| - | Крон-Ц                                    | 2          |

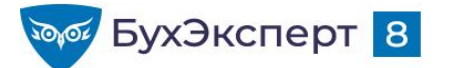

## РАСПОЛОЖЕНИЕ ПОЛЕЙ ГРУППИРОВОК

#### Вместе

#### Отдельно

|   | Организация                               | Прием      | Перемещение | Увольнение |
|---|-------------------------------------------|------------|-------------|------------|
|   | Подразделение                             | Количество | Количество  | Количество |
|   | Должность                                 | ставок     | ставок      | ставок     |
| - | Крон-Ц                                    | 2          | 2           | 1          |
| P | Отдел эксплуатации ЛВС и средств<br>связи | 2          | 2           |            |
|   | Эксперт                                   | 1          | 2           |            |
|   | Инженер                                   | 1          |             |            |
| e | Управление обеспечения безопасности       |            |             | 1          |
|   | Начальник управления                      |            |             | 1          |
|   | Итого                                     | 2          | 2           | 1          |

|   | Организация | Подразделение                          | Должность            | Прием |                  |
|---|-------------|----------------------------------------|----------------------|-------|------------------|
|   |             |                                        |                      | КОЛИЧ | чество<br>ставок |
| P | Крон-Ц      |                                        |                      |       | 2                |
|   | Крон-Ц      | Отдел эксплуатации ЛВС и средств связи |                      |       | 2                |
|   | Крон-Ц      | Отдел эксплуатации ЛВС и средств связи | Эксперт              | - 1 I | 1                |
|   | Крон-Ц      | Отдел эксплуатации ЛВС и средств связи | Инженер              | DV    | 1                |
| Ŧ | Крон-Ц      | Управление обеспечения безопасности    |                      |       |                  |
|   | Крон-Ц      | Управление обеспечения безопасности    | Начальник управления |       |                  |
|   | Итого       |                                        |                      |       | 2                |

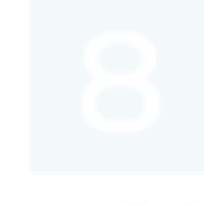

#### Отдельно и только в итогах

|   | Организация | Подразделение                             | Должность            | Прием      |  |
|---|-------------|-------------------------------------------|----------------------|------------|--|
|   |             |                                           |                      | Количество |  |
|   |             |                                           |                      | ставок     |  |
|   | Крон-Ц      |                                           |                      | 2          |  |
|   |             | Отдел эксплуатации<br>ЛВС и средств связи |                      | 2          |  |
|   |             |                                           | Эксперт              | 1          |  |
|   |             |                                           | Инженер              | 1          |  |
| Ī |             | Управление<br>обеспечения<br>безопасности |                      |            |  |
|   |             |                                           | Начальник управления |            |  |
|   | Итого       |                                           |                      | 2          |  |
|   |             |                                           |                      |            |  |
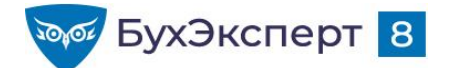

@buhexpert8.ru

### РАСПОЛОЖЕНИЕ РЕКВИЗИТОВ

#### Вместе с владельцем

|     | Подразделение, Дата создания,<br>ОКВЭД                       | Прием      |
|-----|--------------------------------------------------------------|------------|
|     | Должность                                                    | Количество |
|     |                                                              | ставок     |
|     | Отдел эксплуатации ЛВС и средств<br>связи, 01.07.2012, 20.20 | 2          |
| - 1 | Эксперт                                                      | 1          |
|     | Инженер                                                      | 1          |

| Подразделение                             | Дата<br>создания | ОКВЭД | Прием                |
|-------------------------------------------|------------------|-------|----------------------|
| Должность                                 |                  |       | Количество<br>ставок |
| Отдел эксплуатации ЛВС и<br>средств связи | 01.07.2012       | 20.20 | 2                    |
| Эксперт                                   |                  |       | 1                    |
| Инженер                                   |                  |       |                      |

|   | Подразделение                          | Дата<br>создания,<br>ОКВЭД | Должность | Введена в штатное<br>расписание, Дата<br>ввода |
|---|----------------------------------------|----------------------------|-----------|------------------------------------------------|
| 3 | Отдел эксплуатации ЛВС и средств связи | 01.07.2012, 20.20          |           |                                                |
|   |                                        |                            | Эксперт   | Да, 01.01.2012                                 |
|   |                                        |                            | Инженер   | Ла 01 01 2012                                  |

| Л |   | Подразделение                          | Должность | Дата создания,<br>ОКВЭД                        |
|---|---|----------------------------------------|-----------|------------------------------------------------|
| 1 |   |                                        |           | Введена в штатное<br>расписание, Дата<br>ввода |
|   | - | Отдел эксплуатации ЛВС и средств связи |           | 01.07.2012, 20.20                              |
|   |   |                                        | Эксперт   | Да, 01.01.2012                                 |
|   |   |                                        | Инженер   | Да, 01.01.2012                                 |

Вместе

Отдельно

В специальной позиции

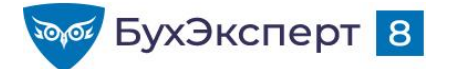

### РАСПОЛОЖЕНИЕ РЕСУРСОВ

1

#### • Горизонтально

Вертикально

|   | Организация                                                 | Прием      |            |  |  |  |
|---|-------------------------------------------------------------|------------|------------|--|--|--|
|   | Подразделение                                               | Количество | Количество |  |  |  |
|   | Должность                                                   |            | ставок     |  |  |  |
|   | Крон-Ц                                                      | 2          | 2          |  |  |  |
| F | Отдел эксплуатации ЛВС и средств<br>связи                   | 2          | 2          |  |  |  |
|   | Эксперт                                                     | 1          | 1          |  |  |  |
|   | Инженер                                                     | 1          | 1          |  |  |  |
| Ŧ | Управление обеспечения безопасности<br>Начальник управления |            |            |  |  |  |
|   | Организация                                                 | Прие       | M          |  |  |  |
|   | Подразделение                                               |            |            |  |  |  |

I.

|   | Организация                      | r i v y    | Прием |
|---|----------------------------------|------------|-------|
|   | Подразделение                    |            |       |
|   | Должность                        |            |       |
|   | Крон-Ц                           | Количество | 2     |
|   |                                  | Количество | 2     |
|   |                                  | ставок     |       |
|   | Отдел эксплуатации ЛВС и средств | Количество | 2     |
|   | СВЯЗИ                            | Количество | 2     |
| T |                                  | ставок     |       |
|   | Эксперт                          | Количество | 1     |
|   |                                  | Количество | 1     |
|   |                                  | ставок     |       |

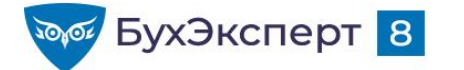

# ОБЩИЕ ИТОГИ

|                |   |                                           | 1          |             | C          | бщие итоги по<br>горизонтали |
|----------------|---|-------------------------------------------|------------|-------------|------------|------------------------------|
|                |   | Организация                               | Прием      | Перемещение | Увольнение | Итого                        |
|                |   | Подразделение                             | Количество | Количество  | Количество | Количество                   |
|                |   | Должность                                 | ставок     | ставок      | ставок     | ставок                       |
|                | Ę | Крон-Ц                                    | 2          | 2           | 1          | 5                            |
|                | P | Отдел эксплуатации ЛВС и средств<br>связи | 2          | 2           |            | 4                            |
|                |   | Эксперт                                   | 1          | 2           |            | 3                            |
|                |   | Инженер                                   | 1          |             |            | 1                            |
|                |   | Управление обеспечения безопасности       |            |             | 1          | 1                            |
| Общие итоги по |   | Начальник управления                      | OTRE       |             | 10 V 4     |                              |
| вертикали      |   | Итого                                     | 2          | 2           | 1          | 5                            |

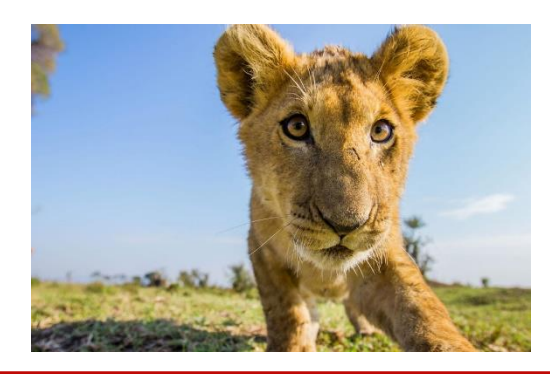

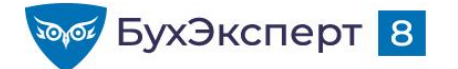

@buhexpert8.ru

# ТИП ЗАГОЛОВКА ПОЛЕЙ

#### • Краткий

#### Полный

Ę

|    | Организация                               |       |
|----|-------------------------------------------|-------|
|    | Подразделение                             | ОКВЭД |
|    | Должность                                 |       |
|    | Крон-Ц                                    |       |
| P_ | Отдел эксплуатации ЛВС и средств<br>связи | 20.20 |
|    | Эксперт                                   |       |
|    | Инженер                                   |       |

#### База ответов по учёту, в 1С

|    | Организация                      |                     |
|----|----------------------------------|---------------------|
|    | Подразделение                    | Подразделение.ОКВЭД |
|    | Должность                        |                     |
|    | Крон-Ц                           |                     |
| _  | Отдел эксплуатации ЛВС и средств | 20.20               |
| Τ' | СВЯЗИ                            |                     |

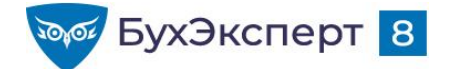

Сформировать список работников, выполнявших за заданный период времени работы по гражданско-правовым договорам, и суммы оплаты по договорам. В списке должны присутствовать следующие поля:

| № ФИО | СНИЛС | Сумма<br>начислений | hepi |
|-------|-------|---------------------|------|
|       |       |                     |      |

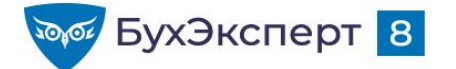

@buhexpert8.ru

### ПАРАМЕТРЫ ОТЧЕТА

|                                              |       |                                 | ← → ☆          | Табель учета        | рабо    | очего вр     | ремени (     | Г-13)          |
|----------------------------------------------|-------|---------------------------------|----------------|---------------------|---------|--------------|--------------|----------------|
|                                              |       |                                 | 🗹 Период:      | 01.05.2021          | - 31.   | .05.2021     | <b>.</b>     |                |
| Настройки отчета "Табель учета рабочего врем | иени  | (T-13)''                        | :              | - ×                 |         |              |              |                |
| ☑ Период: 01.05.2021 📾 - 31.05.2021 📾        |       | Организация: Крон               | н-Ц            | •                   |         |              |              |                |
| Ответственный:                               |       | Іодразделение (в группе):       | VCT            | •                   |         |              |              |                |
| 🗹 Дата отчета: Начало этого дня 🔹 🗎          |       | Должности:                      | Подб           | op 🛱                |         |              |              |                |
| ✓ В разрезе подразделений                    | 🎁 Пар | раметры 🕅 Пользовательс         | 📅 Группируемые | 📑 Поля 🕅 Отбор [    | 🕴 Сорти | ровка 🛛 📝 Ус | словное офор | া Дополнительн |
| Сотрудники: Подбор 🛱                         | Свой  | іства элемента пользовательски: | х настроек     |                     |         |              |              | Еще -          |
| ✓ Мартынюк Олег Егорович                     |       | Параметр                        |                |                     |         | Значение     |              |                |
| Укузьминых Борис Семенович                   |       | Дата начала                     |                | Дата окончания      |         |              |              |                |
| Булатов Игорь Виленович 🗸                    |       | Период                          |                |                     |         | Произвольны  | ій период    |                |
| > Дополнительно                              |       | 01.05.2021 0:00:00              |                | 31.05.2021 23:59:59 |         |              |              |                |
| Вид: Простой Расширенный ?                   |       | Ответственный                   |                |                     |         |              |              |                |
|                                              |       | Дата отчета                     |                | Начало этого дня    |         |              | 02.06.2      | 021 0:00:00    |
|                                              |       | В разрезе подразделений         |                | Да                  |         |              |              |                |
|                                              |       | Выводить явки                   |                | Нет                 |         |              |              |                |
|                                              |       | Рассчитывать плановое врем      | ия             | Нет                 |         |              |              |                |

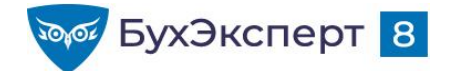

### ОТБОРЫ

- Преднастроенные быстрые отборы по кнопке настройки... вид простой
  - Изменить условие отбора кнопка 🔽
- Добавить отбор по кнопке
  - Расположение отбора
    - ★ 🛛 В шапке отчета
    - 🛬 Только флажок в шапке отчета

ВИД

Расширенный

Настройки...

- В настройках отчета
- 🝃 Только флажок в настройках отчета
- Возможность группировать отборы по условию И ИЛИ НЕ
- Возможность сравнивать поля отчета между собой

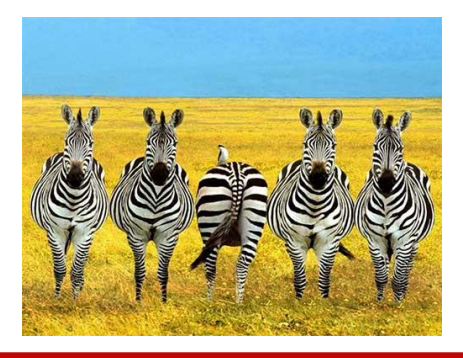

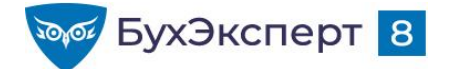

 Сформировать список работников организации по трудовому договору, которые по состоянию на заданную дату работают в организации более 5 лет

| Подр  | разделение                  |                |                                          |
|-------|-----------------------------|----------------|------------------------------------------|
| Nº    | Сотрудник                   | Дата<br>приема | Стаж<br>работы на<br>предприяти<br>и лет |
| Руков | одство                      |                |                                          |
| 1     | Булатов Игорь Виленович     | 11.01.2010     | 11                                       |
| 2     | Базин Антон Владимирович    | 25.01.2010     | 11                                       |
| 3     | Минчев Аристотель Борисович | 25.01.2010     | 11                                       |

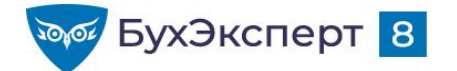

Сформировать список уволенных за заданный период работников организации. В списке должны присутствовать следующие поля:

| №Сотрудник | Дата ув | вольнения Д | олжность |
|------------|---------|-------------|----------|
|            |         |             |          |
|            | - LY A  |             |          |
|            |         |             |          |

### База ответов по учёту в 1С

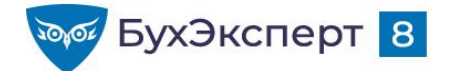

 Сформируйте список сотрудников, которые за заданный период времени находились в ежегодном оплачиваемом отпуске:

| Сотрудник       | Вид отпуска Пер<br>отс | риод<br>сутст | оиод<br>утствия |    | Количество<br>календарных дней |     | $\odot$ |   |
|-----------------|------------------------|---------------|-----------------|----|--------------------------------|-----|---------|---|
| \ <u>\ \</u> OY |                        | С             | Λ               | до | отпу                           | ска |         | 0 |
|                 |                        |               |                 |    |                                |     |         |   |

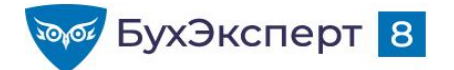

 Вывести список сотрудников-мужчин 61 года и старше и женщин 56 лет и старше

| 0 | Сотрудник              | Возраст | Подразделение       | Должность |      |
|---|------------------------|---------|---------------------|-----------|------|
| 1 | Ведов Максим Андреевич | 62      | Хозяйственный отдел | Сторож    | - 1/ |
|   |                        |         |                     |           |      |

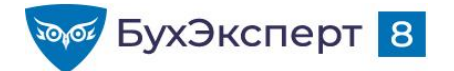

-

 Вывести сотрудников, начисления которых за месяц составили менее размера их тарифной ставки

|   | Организация<br>Месяц        | Крон-Ц<br>Май 202          | 21    |       |         |        |                       |                    |
|---|-----------------------------|----------------------------|-------|-------|---------|--------|-----------------------|--------------------|
|   | Подразделение               | Сальдо на<br>начало месяца | Отраб | отано | Не отра | ботано | Тарифная<br>ставка на | Всего<br>начислено |
|   | Сотрудник                   |                            | Дней  | Часов | Дней    | Часов  | конец<br>периода      |                    |
| - | Руководство                 |                            | 16    | 128   | 4       | 32     | 75 000.00             | 72 550,61          |
|   | Базин Антон Владимирович    |                            | 1     | 8     |         |        | 70 000,00             | 3 684,21           |
|   | Булатов Игорь Виленович     |                            |       |       |         |        | 75 000,00             |                    |
|   | Минчев Аристотель Борисович |                            | 15    | 120   | 4       | 32     | 70 000,00             | 68 866,40          |

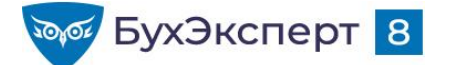

@buhexpert8.ru

### СОРТИРОВКА

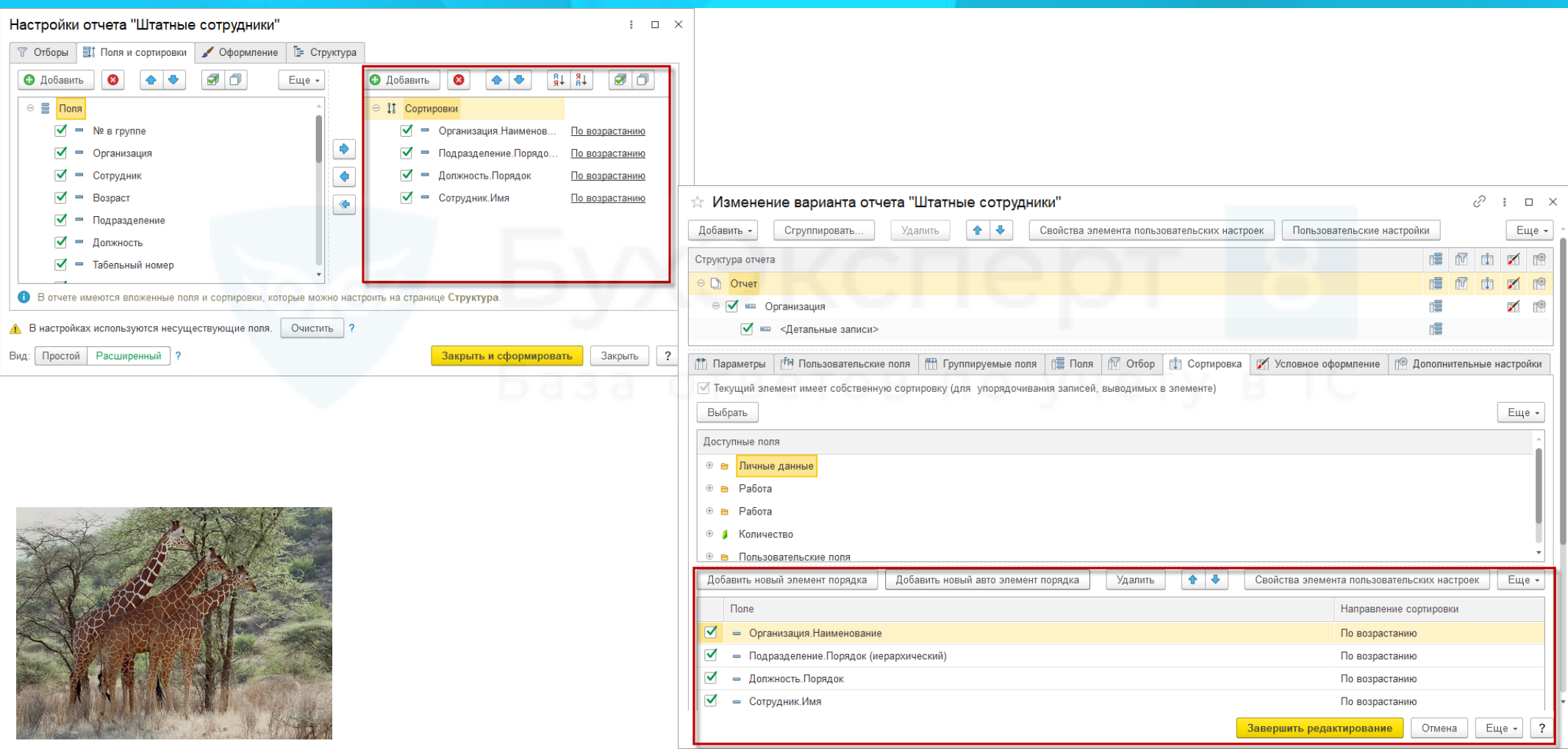

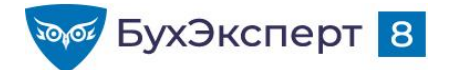

 Получите в виде отчета список работников организации по трудовому договору на заданную дату. Список должен быть отсортирован по ФИО сотрудника.

| Nº | Сотрудник                                    | Табельный<br>номер | Подразделение                                    | Должность                                    |
|----|----------------------------------------------|--------------------|--------------------------------------------------|----------------------------------------------|
| 1  | Акопян Рубен Гезевич                         | 00036              | Отдел установки и эксплуатации оборудования      | Инженер                                      |
| 2  | Базин Антон Владимирович                     | 00013              | Руководство                                      | Первый заместитель генерального<br>директора |
| 3  | Бальцер Герман Эдуардович                    | 00010              | Управление маркетинга и обслуживания клиентов    | Начальник управления                         |
| 4  | Боровой Дмитрий Валентинович                 | 00032              | Отдел технического обслуживания оборудования     | Эксперт                                      |
| 5  | Булатов Игорь Виленович                      | 00001              | Руководство                                      | Генеральный директор                         |
| 6  | Ваньков Александр Матвеевич                  | 00019              | Отдел установки и эксплуатации оборудования      | Инженер                                      |
| 7  | Ваньков Александр Матвеевич (внут.<br>совм.) | 00031              | Хозяйственный отдел                              | Сторож                                       |
| 8  | Ведов Максим Андреевич                       | 00035              | Хозяйственный отдел                              | Сторож                                       |
| 9  | Войцехович Игорь Борисович                   | 00024              | Сектор дежурной службы                           | Ведущий эксперт                              |
| 10 | Волина Ирина Валерьевна                      | 00034              | Отдел по работе с персоналом                     | Эксперт                                      |
| 11 | Волков Марат Савельевич                      | 00015              | Управление установки и эксплуатации оборудования | Начальник управления                         |
| 12 | Габровская Светлана Марковна                 | 00009              | Сектор развития персонала                        | Начальник сектора                            |
| 13 | Гордина Елена Владимировна                   | 00033              | Отдел по работе с персоналом                     | Начальник сектора                            |
| 14 | Громова Надежда Петровна                     | 80000              | Отдел по работе с персоналом                     | Начальник отдела                             |
| 15 | Захаркин Савелий Петрович                    | 00022              | Сектор дежурной службы                           | Начальник сектора                            |
| 16 | Козьмин Глеб Матвеевич                       | 00021              | Управление обеспечения безопасности              | Начальник управления                         |
| 17 | Кузьминых Борис Семенович                    | 00011              | Отдел автоматизированных систем и системного ПО  | Начальник отдела                             |

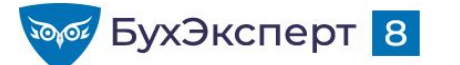

@buhexpert8.ru

### ОФОРМЛЕНИЕ

| формление      | Условие      | Оформляемые поля | Дополнительно         |          |
|----------------|--------------|------------------|-----------------------|----------|
|                |              |                  |                       | Еще -    |
| Парам          | етр          |                  | Значение              |          |
| Ц              | ет фона      |                  | 0, 0, 0               |          |
| 🖌 Це           | ет текста    |                  | 📕 стиль: Особый текст |          |
| Це             | ет в диаграм | име              | 0, 0, 0               |          |
| Це             | ет границы   |                  | 0, 0, 0               |          |
| _ ⊝ <b>С</b> т | иль границы  |                  | Нет линии             |          |
|                | Стиль грани  | цы слева         | Нет линии             |          |
|                | Стиль грани  | цы сверху        | Нет линии             | <u> </u> |
|                | Стиль грани  | цы справа        | Нет линии             | A        |
|                | Стиль грани  | цы снизу         | Нет линии             |          |
| Шр             | ифт          |                  | Шрифт диалогов и меню |          |
| От             | ступ         |                  |                       |          |
| Ав             | тоотступ     |                  |                       | 0        |
| 🗌 Гој          | оизонтальное | е положение      | Прижать влево         | - V I    |
| Be             | ртикальное г | толожение        | Прижать вверх         |          |
| 🗌 Pa           | змещение     |                  | Забивать              |          |
| Op Op          | иентация тек | кста             |                       |          |
| Φα             | рмат         |                  |                       |          |
| Вь             | делять отри  | цательные        | Нет                   |          |
| От             | метка незапо | олненного        | Нет                   |          |
| Μ <i>ν</i>     | нимальная ц  | ширина           |                       |          |
| 🗌 Ma           | ксимальная   | ширина           |                       |          |
| Pa             | стягивать по | горизонтали      | Нет                   |          |
| Be             | совой коэфф  | оициент ширины   |                       |          |
| Μ <i>ν</i>     | нимальная в  | зысота           |                       |          |
| Ma Ma          | ксимальная   | высота           |                       |          |
| Tei            | ст           |                  |                       |          |
|                |              |                  |                       | •        |

- Как округлить выводимое числовое значение
- Как изменить формат вывода даты

### ветов по учёту в 1С

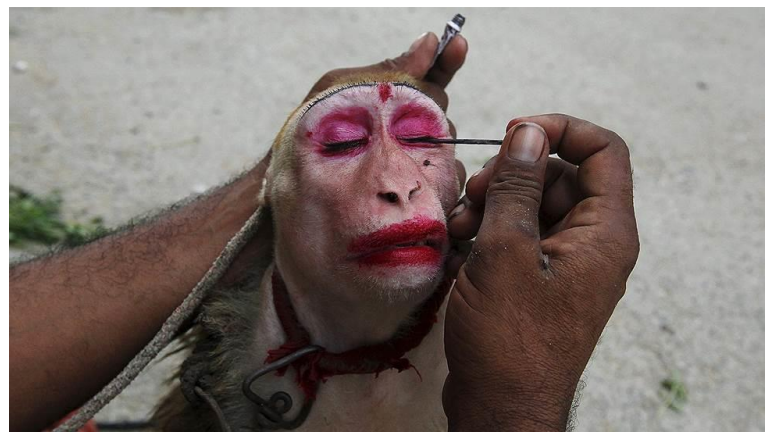

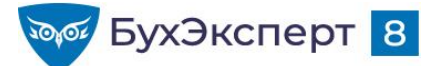

# ДОПОЛНИТЕЛЬНЫЕ НАСТРОЙКИ

| 📫 Па | раметр  | ы 🗗 Пользовательские поля      | Пруппируеми      | ые поля | 📑 Поля      | 🕅 Отбор | 🟥 Сортировка | 🌠 Условное оформление | া 🕾 Дополнительные настройки |
|------|---------|--------------------------------|------------------|---------|-------------|---------|--------------|-----------------------|------------------------------|
| 🗹 Te | кущий з | лемент имеет собственные допо  | лнительные настр | ойки    |             |         |              |                       |                              |
| Сво  | йства э | пемента пользовательских настр | оек              |         |             |         |              |                       | Еще -                        |
|      | Парам   | етр                            |                  | Значен  | ие          |         |              |                       |                              |
|      | Ma      | кет оформления                 |                  | Основн  | ной         |         |              |                       |                              |
|      | Pa      | сположение итогов              |                  | Нет     |             |         |              |                       |                              |
|      | Pa      | сположение полей группировок   |                  | Вместе  |             |         |              |                       |                              |
|      | Pa      | сположение группировок         |                  | Начало  | )           |         |              |                       |                              |
|      | Pa      | сположение реквизитов          |                  | Вместе  | е с владелы | цем     |              |                       |                              |
|      | Pa      | сположение ресурсов            |                  | Горизо  | нтально     |         |              |                       | / B 1C                       |
|      | Pa      | сположение общих итогов по гор | изонтали         | Авто    |             |         |              |                       |                              |
|      | Pa      | сположение общих итогов по вер | тикали           | Нет     |             |         |              |                       |                              |
|      | Тиг     | заголовка полей                |                  | Авто    |             |         |              |                       |                              |
|      | ⊕ Тиг   | диаграммы                      |                  | 📊 Гис   | стограмма   |         |              |                       |                              |
|      | Вы      | водить заголовок               |                  | Авто    |             |         |              |                       |                              |
|      | Заг     | оловок                         |                  | Штатны  | е сотрудни  | ки      |              |                       |                              |
|      | Вы      | водить параметры               |                  | Не выв  | одить       |         |              |                       |                              |
|      | Вы      | водить отбор                   |                  | Авто    |             |         |              |                       |                              |
|      | Ав      | го позиция ресурсов            |                  | После   | всех полей  |         |              |                       |                              |

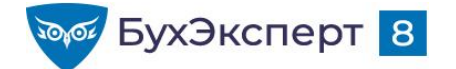

### ТИПОВЫЕ ОТЧЕТЫ

- Штатные сотрудники особый вывод группировки Организация
- Сведения для отражения зарплаты в бухучете несколько таблиц в одном отчете
- Анализ взносов в фонды вложенные отчеты
- Анализ зарплаты по сотрудникам несколько параллельных группировок в одной таблице, отражение сальдо

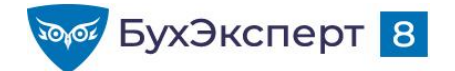

 Получить свод начисленной зарплаты за произвольный период без разбивки по месяцам начисления

| -      | 🔺 ☆ Полный свод начислений, удержаний и вь                                                           | плат                    |            | l ē C        | € € : × |     |  |
|--------|----------------------------------------------------------------------------------------------------|-------------------------|------------|--------------|---------|-----|--|
| Период | а: 01.01.2021 💼 – 31.03.2021 💼 🗹 Организация:                                                        | Крон-Ц                  |            |              | •       |     |  |
| Сфо    | риировать Настройки 🛱 - Найти                                                                        |                         |            | 0 Σ -        | Еще +   |     |  |
|        | Полный свод начислений, уд<br>Организация Крон-Ц<br>Период формирования Январь 2021 - Март<br>отчета | цержаний и вн<br>г 2021 | ыплат<br>В | за пе<br>П О | риод    | ëту |  |
| F      | Начисление/Удержание                                                                                 | Сумма, дни, часы        |            |              |         |     |  |
|        | Входящее сальдо периода                                                                              |                         |            |              |         |     |  |
|        | Начислено                                                                                            | 4 256 361,67            | 1 881      | 14 694       |         |     |  |
|        | Оплата по окладу                                                                                     | 4 041 000,00            | 1 760      | 12 975       |         |     |  |
|        | Доплата за работу в праздничные дни (ночное время)                                                   | 23 093,33               |            |              |         |     |  |
|        | Доплата за работу в праздничные дни (дневное время)                                                  | 61 700,43               |            |              |         |     |  |

Как в отчете «Полный свод начислений, удержаний и выплат», сформированном за период, настроить начальное и конечное сальдо на начало и конец периода соответственно?

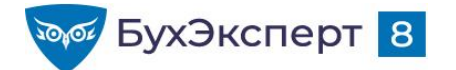

- Настроить отчет по суммам начислений сотрудников разных должностей за произвольный заданный период времени.
- Если должность сотрудника изменялась в течение месяца, то суммы начислений сотрудника следует разбить по должностям.

| Анализ начислени                                 | й                                |              |              |              |              |
|--------------------------------------------------|----------------------------------|--------------|--------------|--------------|--------------|
| Организация К<br>Период формирования Я<br>отчета | їрон-Ц<br>Інварь 2021 - Март 202 | ртвет        |              |              |              |
| Должность                                        |                                  | Январь 2021  | Февраль 2021 | Март 2021    | Итого        |
|                                                  |                                  | Сумма        | Сумма        | Сумма        | Сумма        |
| Главный инженер                                  |                                  | 40 000,00    | 40 000,00    | 40 000,00    | 120 000,00   |
| Главный экономист                                |                                  | 45 000,00    | 45 000,00    | 45 000,00    | 135 000,00   |
| Главный эксперт                                  |                                  | 61 647,50    | 42 715,21    | 43 525,77    | 147 888,48   |
| Инженер                                          |                                  | 31 237,95    | 30 673,26    | 30 000,00    | 91 911,21    |
| Начальник отдела                                 |                                  | 285 000,00   | 285 000,00   | 285 000,00   | 855 000,00   |
| Начальник отдела – заместитель начальника        | управления                       | 55 000,00    | 55 000,00    | 55 000,00    | 165 000,00   |
| Начальник сектора                                |                                  | 135 000,00   | 138 994,53   | 135 000,00   | 408 994,53   |
| Начальник управления                             |                                  | 260 000,00   | 266 460,26   | 260 000,00   | 786 460,26   |
| Начальник управления – главный бухгалтер         |                                  | 65 000,00    | 65 000,00    | 65 000,00    | 195 000,00   |
| Первый заместитель генерального директора        |                                  | 70 000,00    | 70 000,00    | 70 000,00    | 210 000,00   |
| Системный администратор                          |                                  | 40 000,00    | 40 000,00    | 40 000,00    | 120 000,00   |
| Сторож                                           |                                  | 20 000,00    | 20 000,00    | 25 969,60    | 65 969,60    |
| Эксперт                                          |                                  | 155 068,23   | 129 755,25   | 129 919,55   | 414 743,03   |
| Итого                                            |                                  | 1 434 768,90 | 1 382 504,81 | 1 439 087,96 | 4 256 361,67 |

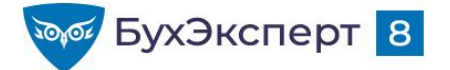

# ПУБЛИКАЦИИ ПО НАСТРОЙКАМ ЗАРПЛАТНЫХ ОТЧЕТОВ

- Как изменить наименование шапки отчета «Полный свод начислений, удержаний и выплат»?
- Как построить отчет по периодам действия начислений?
- Как сделать в отчете по зарплате отбор по видам начислений?
- П Вывод в отчете «Полный свод начислений, удержаний и выплат» списка всех ведомостей
- Добавление в отчет «Полный свод начислений, удержаний и выплат» колонки с наименованиями видов расчета на иностранном языке
- Как разделить виды начислений на группы и формировать отчеты в разрезе групп начислений
- П Группировка колонок отчета «Анализ зарплаты сотрудникам» в одну колонку или как получить общую сумму всех премий
- П Как в рамках одного зарплатного отчета увидеть и зарплатное, и бухгалтерское сальдо

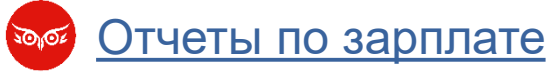

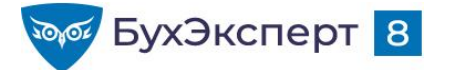

# ПУБЛИКАЦИИ ПО НАСТРОЙКАМ КАДРОВЫХ ОТЧЕТОВ

- Как в ЗУП 3 сформировать отчет по сотрудникам с датами их выхода из отпуска по уходу за ребенком?
- Как получить остатки отпусков в разрезе рабочих лет на определенную дату для составления «Графика отпусков»?
- Как при печати Т-3 сделать, чтобы позиции выводились в порядке, заданном пользователем?
- Как в отчете Штатные сотрудники вывести Количество ставок в виде десятичной дроби?
- Как в отчете «Личные данные сотрудников» вывести данные паспорта?
- Каким отчетом посмотреть порядок пересчета окладов в стоимость часа по сотрудникам?
- П Настройки отчетов: просмотр внутрисменных отсутствий по невыясненной причине

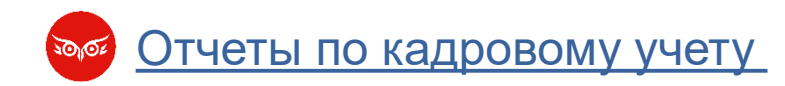

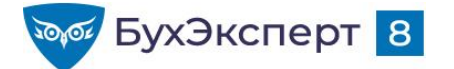

### ПОЛЬЗОВАТЕЛЬСКИЕ ПОЛЯ

- Вычисляются на основании других полей отчета
- Бывают двух видов:
  - Поле-выбор значение определяется по заданным условиям
  - Поле-выражение значение определяется выражением на встроенном языке

База ответов по учёту в 1С

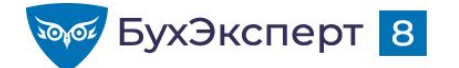

# ПОЛЕ-ВЫБОР: ПРИМЕРЫ

- Возрастные группы:
  - до 30 лет, от 30 до 50 лет, старше 50 лет
- Группы по стажу:
  - до 1 года, от 1 года до 5 лет, более 5 лет
- Группы начислений:
  - основная оплата, отпускные, прочие начисления

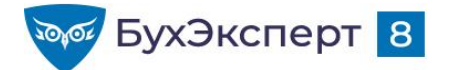

### ПРИМЕР З

 Получить аналитику по количеству сотрудников разных возрастных групп в разрезе подразделений

| Аналитика по со                        | трудникам   |                      |                      |                      |                      |                      |
|----------------------------------------|-------------|----------------------|----------------------|----------------------|----------------------|----------------------|
| Отбор: Работающие сотрудники           |             |                      |                      |                      |                      |                      |
| Организация                            | Крон-Ц      |                      |                      |                      |                      |                      |
| Всего сотрудников                      | 29          |                      |                      |                      |                      |                      |
| Подразделение                          | 6232        | Не задан             | До 30 лет            | От 30 до 50 лет      | Старше 50 лет        | Итого                |
|                                        |             | Всего<br>сотрудников | Всего<br>сотрудников | Всего<br>сотрудников | Всего<br>сотрудников | Всего<br>сотрудников |
| Руководство                            |             |                      |                      | 4                    |                      | 4                    |
| Управление бухгалтерского учета и отче | тности      |                      | 1                    |                      |                      | 1                    |
| Сметно-штатный отдел                   |             |                      |                      | 1                    |                      | 1                    |
| Отдел расчетов по оплате труда         |             |                      |                      | 1                    | 1                    | 2                    |
| Юридический отдел                      |             |                      |                      | 1                    |                      | 1                    |
| Отдел по работе с персоналом           |             |                      |                      | 4                    |                      | 4                    |
| Сектор развития персонала              |             |                      |                      | 1                    |                      | 1                    |
| Управление установки и эксплуатации о  | борудования |                      |                      | 1                    |                      | 1                    |
| Отдел установки и эксплуатации оборуд  | ования      |                      |                      | 4                    | 1                    | 5                    |
| Отдел технического обслуживания обор   | удования    | 1                    |                      |                      |                      | 1                    |
| Отдел автоматизированных систем и си   | стемного ПО |                      |                      | 2                    |                      | 2                    |
| Хозяйственный отдел                    |             |                      |                      | 1                    | 1                    | 2                    |
| Управление обеспечения безопасности    |             |                      |                      | 1                    |                      | 1                    |
| Сектор дежурной службы                 |             |                      |                      | 2                    | 1                    | 3                    |
| Итого                                  |             | 1                    | 1                    | 23                   | 4                    | 29                   |

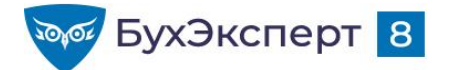

 Получить аналитику по начисленным суммам в разрезе групп начислений (оплата за отработанное время / оплата за неотработанное время / прочие начисления)

| Анализ                              | начисле              | ний                              |                                    |                                      |                   |              |
|-------------------------------------|----------------------|----------------------------------|------------------------------------|--------------------------------------|-------------------|--------------|
| Организация<br>Период фор<br>отчета | а<br>мирования       | Крон-Ц<br>Январь 2021 - Май 202′ | ЭК                                 |                                      |                   |              |
| Должность                           |                      | 5aaa (                           | Оплата за<br>отработанное<br>время | Оплата за<br>неотработанное<br>время | Прочие начисления | Итого        |
|                                     |                      |                                  | Сумма                              | Сумма                                | Сумма             | Сумма        |
| Договорник ГПХ                      |                      |                                  |                                    |                                      | 10 000,00         | 10 000,00    |
| Ведущий инженер                     |                      |                                  | 192 500,00                         |                                      |                   | 192 500,00   |
| Ведущий эксперт                     |                      |                                  | 228 906,26                         |                                      |                   | 228 906,26   |
| Генеральный дире                    | ктор                 |                                  | 375 000,00                         |                                      |                   | 375 000,00   |
| Главный инженер                     |                      |                                  | 211 315,79                         | 10 526,32                            |                   | 221 842,11   |
| Главный экономис                    | г                    |                                  | 225 000,00                         |                                      |                   | 225 000,00   |
| Главный эксперт                     |                      |                                  | 616 183,83                         |                                      |                   | 616 183,83   |
| Инженер                             |                      |                                  | 259 429,96                         | 11 511,21                            |                   | 270 941,17   |
| Начальник отдела                    |                      |                                  | 1 440 119,62                       | 4 980,81                             |                   | 1 445 100,43 |
| Начальник отдела                    | – заместитель начал  | ьника управления                 | 275 000,00                         |                                      |                   | 275 000,00   |
| Начальник сектора                   | 1                    |                                  | 636 315,79                         | 5 745,21                             |                   | 642 061,00   |
| Начальник управл                    | ения                 |                                  | 1 160 550,25                       | 12 920,52                            |                   | 1 173 470,77 |
| Начальник управл                    | ения – главный бухга | лтер                             | 325 000,00                         |                                      |                   | 325 000,00   |
| Первый заместите                    | пь генерального дире | ктора                            | 409 641,15                         | 89 029,86                            |                   | 498 671,01   |
| Системный админ                     | истратор             |                                  | 200 000,00                         |                                      |                   | 200 000,00   |
| Сторож                              |                      |                                  | 99 090,91                          | 5 969,60                             |                   | 105 060,51   |
| Эксперт                             |                      |                                  | 610 674,68                         |                                      |                   | 610 674,68   |
| Итого                               |                      |                                  | 7 264 728,24                       | 140 683,53                           | 10 000,00         | 7 415 411,77 |

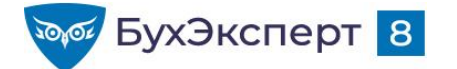

### ПОЛЯ-ВЫРАЖЕНИЯ

- Что может содержать выражение:
  - Названия полей и литералы (строки, числа и т.п.)
  - Знаки математических и других операций
  - Функции
  - Агрегатные функции

# База ответов по учёту в 1С

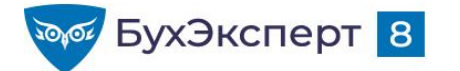

# ИМЕНА ПОЛЕЙ И ЛИТЕРАЛЫ В ВЫРАЖЕНИЯХ

- Имена полей (если содержат пробелы, то в []) [Количество ставок]
- Строка "Иванов"
- Число 10.5
- Дата ДАТАВРЕМЯ(2021, 6, 9)
- Булево Истина, Ложь
- Тип("Имя типа") Тип("Документ.НачислениеЗарплаты")
- Значение() Значение(Перечисление.ВидыТарифныхСтавок. МесячнаяТарифнаяСтавка)

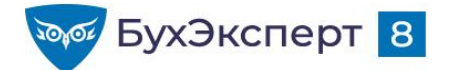

#### Вывести в отчет место для подписи и ФИО исполнителя отчета

#### Анализ зарплаты по сотрудникам (в целом за период)

| Териод Май                                      | 2021 |               |       |            |      |        |              |
|-------------------------------------------------|------|---------------|-------|------------|------|--------|--------------|
| Подразделение                                   | Ca   | льдо на       | Отраб | Отработано |      | ботано | Всего        |
|                                                 | на   | начало месяца | Дней  | Часов      | Дней | Часов  | начислено    |
| Руководство                                     |      |               | 53    | 424        | 23   | 184    | 203 508,48   |
| Управление бухгалтерского учета и отчетности    |      |               | 76    | 608        |      |        | 220 000,00   |
| Юридический отдел                               |      |               | 19    | 152        |      |        | 65 000,00    |
| Отдел по работе с персоналом                    |      |               | 76    | 608        |      |        | 172 500,00   |
| Управление установки и эксплуатации оборудовани | R    |               | 149   | 1 160      | 8    | 64     | 433 993,13   |
| Хозяйственно-эксплуатационное управление        |      |               | 38    | 304        |      |        | 20 000,00    |
| Хозяйственный отдел                             |      |               | 38    | 304        |      |        | 20 000,00    |
| Управление обеспечения безопасности             |      |               | 99    | 978        | 1    | 8      | 200 034,30   |
| Управление обеспечения безопасности             |      |               | 18    | 144        | 1    | 8      | 71 842,11    |
| Сектор дежурной службы                          |      |               | 81    | 834        |      |        | 128 192,19   |
| Итого                                           |      |               | 510   | 4 234      | 32   | 256    | 1 315 035 91 |

Исполнитель:

Войцехович Игорь Борисович

Как добавить подписи главного бухгалтера и исполнителя в отчет "Анализ зарплаты по сотрудникам"

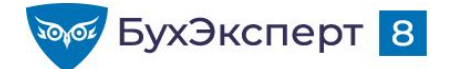

@buhexpert8.ru

### ОПЕРАЦИИ В ВЫРАЖЕНИЯХ

- Операции над числами: + \* /
- Операции над строками: +, ПОДОБНО
- Операции сравнения: =, <>, >, <, >=, <=, B, ЕСТЬ NULL</p>
- Логические операции: И, ИЛИ, НЕ
- ВЫБОР КОГДА <Условие1> ТОГДА <Выражение1> КОГДА <Условие2> ТОГДА <Выражение2>

```
ИНАЧЕ <ВыражениеN> КОНЕЦ
```

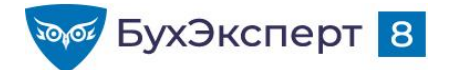

Рассчитать изменение численности персонала за период: количество принятых за вычетом количества уволенных сотрудников

#### Анализ изменения численности сотрудников Организация Изменение состава Должность Принято Уволено Изменение численнности Крон-Ц 3 2 Генеральный директор Первый заместитель генерального директора Начальник управления – главный бухгалтер Начальник управления Начальник отдела – заместитель начальника управления Начальник отдела Начальник сектора Системный администратор Главный эксперт -1 Главный экономист Главный инженер Ведущий эксперт Ведущий инженер 3 Эксперт 1 Инженер Сторож 3 2 Итого

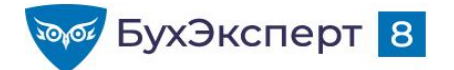

Рассчитать изменение численности персонала за период: количество принятых за вычетом количества уволенных сотрудников

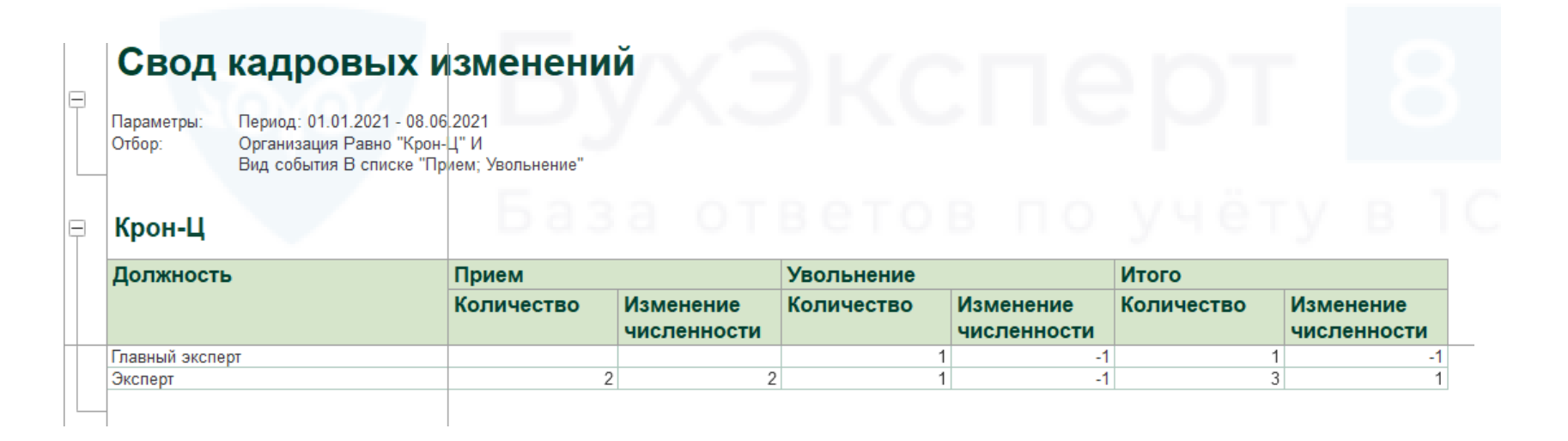

Прием - Перечисление.ВидыКадровыхСобытий.Прием Увольнение - Перечисление.ВидыКадровыхСобытий.Увольнение

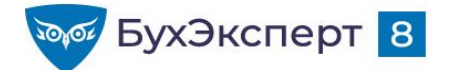

# ФУНКЦИИ В ВЫРАЖЕНИЯХ

- Представление
- Формат(Значение, ФорматнаяСтрока)
- ЗначениеЗаполнено
- Окр(Выражение, Разрядность), Цел(Выражение)
- Подстрока(Строка, Позиция, Длина)
- ДлинаСтроки(Строка)
- НачалоПериода(Дата, ТипПериода)
- КонецПериода(Дата, ТипПериода)
- ДобавитьКДате(Выражение, ТипУвеличения, Величина)

- РазностьДат(ВычитаемаяДата, ИсходнаяДата, ТипРазности)
- Год, Квартал, Месяц, ДеньГода, День, Неделя, ДеньНедели, Час, Минута, Секунда
- Выразить (Выражение, Указание Типа)
- ТипЗначения(Выражение)
- Строка
- ЕстьNull
- Уровень, УровеньВГруппировке
- НомерПоПорядку, НомерПоПорядкуВГруппировке

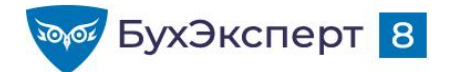

#### Построить отчет по количеству принятых и уволенных в разрезе кварталов

| Крон-Ц                                       |                |        |                |        |            |        |  |
|----------------------------------------------|----------------|--------|----------------|--------|------------|--------|--|
| Подразделение                                | 1 квартал 2021 |        | 2 квартал 2021 |        | Итого      |        |  |
| Должность                                    | Количество     | Ставки | Количество     | Ставки | Количество | Ставки |  |
| Руководство                                  | 1              |        | 1              |        | 2          | 2      |  |
| Первый заместитель генерального<br>директора | 1              |        | 1              |        | 2          | 2      |  |
| Отдел технического обслуживания оборудования |                |        | 2              |        | 2          | 2      |  |
| Эксперт                                      |                |        | 2              |        | 2          | 2      |  |
| Сектор дежурной службы                       |                |        | 2              |        | 2          | 2      |  |
| Главный эксперт                              |                |        | 1              |        | 1          | 1      |  |
| Эксперт                                      |                |        | 1              |        | 1          | 1      |  |

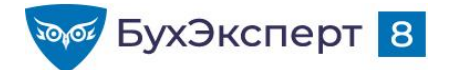

 Вывести в отчет сотрудников, у которых день рождения приходится на месяц формирования отчета

| +     | + 7                 | 🖧 Штатные сотрудники                                                                       | (рожденные в месяце отчета)                        |           |
|-------|---------------------|--------------------------------------------------------------------------------------------|----------------------------------------------------|-----------|
| Дата: | 20.04.20            | 21 🔹 🛱                                                                                     | 🗹 Организация: Крон-Ц                              | •         |
| Сфо   | рмиров              | ать Настройки                                                                              | Найти                                              | С С Еще - |
| _     | Ш                   | атные сотруд                                                                               | ники                                               | по учёту  |
|       | Отбор               | <ul> <li>Организация Равно "Кр<br/>Работающие сотрудник<br/>Месяц даты рождения</li> </ul> | он-Ц" И<br>ки И<br>Равно Месяц формирования отчета |           |
|       | Орг                 | анизация                                                                                   | Крон-Ц                                             |           |
|       | Bce                 | го сотрудников                                                                             | 1                                                  |           |
|       |                     |                                                                                            |                                                    |           |
| F     | Подра               | азделение                                                                                  |                                                    |           |
|       | Подра<br>№          | азделение<br>Сотрудник                                                                     | Дата<br>рождения                                   |           |
|       | Подра<br>№<br>Отдел | азделение<br>Сотрудник<br>по работе с персоналом                                           | Дата<br>рождения                                   |           |

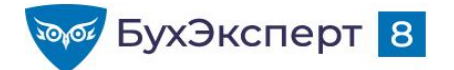

 Вывести в отчет дату дня рождения сотрудника, приходящуюся на текущий календарный год

```
ДобавитьКДате(
ДобавитьКДате(
ДобавитьКДате(ДатаВремя(1, 1, 1), "ГОД", <Год> - 1),
"Месяц", <Месяц> - 1),
"День", <День> - 1)
```

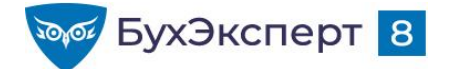

В отчете Полный свод расшифровать выплаченную сумму по местам выплат (через банк, через кассу)

| Эрганизация                                         | Крон-Ц                           | Крон-Ц           |   |    |   |  |  |
|-----------------------------------------------------|----------------------------------|------------------|---|----|---|--|--|
| Месяц                                               | Май 2021                         |                  |   |    |   |  |  |
| łачисление/Удержание                                |                                  | Сумма, дни, часы |   |    | 0 |  |  |
| Обслуживание и ремонт а/м                           |                                  |                  |   |    |   |  |  |
| оплата за работу в нерабочие дни                    | 16 578,95                        |                  |   |    |   |  |  |
| За наставничество (суммой)                          |                                  | 15 789,48        |   |    |   |  |  |
| Оплата по окладу (за нерабочие дні                  | ата по окладу (за нерабочие дни) |                  | 4 | 32 |   |  |  |
| Оплата по окладу (за нерабочие дні                  | окладу (за нерабочие дни) неявка |                  | 4 | 32 |   |  |  |
| Оплата по часовому тарифу (за нерабочие дни) неявка |                                  | 9 600,00         | 4 | 32 |   |  |  |
| Удержано<br>НДФЛ                                    |                                  | 181 135,25       |   |    |   |  |  |
|                                                     |                                  | 167 086,00       |   |    |   |  |  |
| ДФЛ с превышения                                    |                                  | 12 502,00        |   |    |   |  |  |
| Удержание по исполнительному документу              |                                  | 1 547,25         |   |    |   |  |  |
| выплачено                                           |                                  | 1 148 091,71     |   |    |   |  |  |
| Ведомость через раздатчика                          |                                  | 104 816,94       |   |    |   |  |  |
| Ведомость в банк                                    |                                  | 1 043 274,77     |   |    |   |  |  |
| альло по итогам расчетов за ме                      | 808.95                           |                  |   |    |   |  |  |
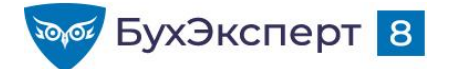

# АГРЕГАТНЫЕ ФУНКЦИИ В ПОЛЬЗОВАТЕЛЬСКИХ ПОЛЯХ

- Сумма Сумма([Количество ставок])
- Количество Количество(Сотрудник)
- Количество различных Количество(Различные Сотрудник)
- Максимум Максимум(Начислено)
- Минимум Минимум(Начислено)
- Среднее Среднее(Начислено)
- СоединитьСтроки СоединитьСтроки(Сотрудник.Наименование)

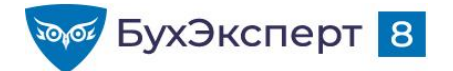

- В отчете по начислениям получить среднедневной заработок:
  - Сумма / Дни

| Анализ начислений                                            |              |     |                            |  |  |
|--------------------------------------------------------------|--------------|-----|----------------------------|--|--|
| Организация Крон-Ц<br>Период формирования Май 2021<br>отчета | ксп          |     |                            |  |  |
| Должность                                                    | Итого        |     |                            |  |  |
|                                                              | Сумма        | Дни | Среднедневной<br>заработок |  |  |
| Ведущий инженер                                              | 38 500,00    | 19  | 2 026,32                   |  |  |
| Ведущий эксперт                                              | 14 789,25    | 20  | 739,46                     |  |  |
| Генеральный директор                                         | 75 000,00    | 19  | 3 947,37                   |  |  |
| Главный инженер                                              | 61 842,11    | 19  | 3 254,85                   |  |  |
| Главный экономист                                            | 45 000,00    | 19  | 2 368,42                   |  |  |
| Инженер                                                      | 90 229,96    | 40  | 2 255,75                   |  |  |
| Начальник отдела                                             | 309 210,53   | 95  | 3 254,85                   |  |  |
| Начальник отдела – заместитель начальника управления         | 55 000,00    | 19  | 2 894,74                   |  |  |
| Начальник сектора                                            | 120 566,47   | 52  | 2 318,59                   |  |  |
| Начальник управления                                         | 192 010,51   | 54  | 3 555,75                   |  |  |
| Начальник управления – главный бухгалтер                     | 65 000,00    | 19  | 3 421,05                   |  |  |
| Первый заместитель генерального директора                    | 85 971,66    | 24  | 3 582,15                   |  |  |
| Системный администратор                                      | 40 000,00    | 19  | 2 105,26                   |  |  |
| Сторож                                                       | 20 000,00    | 38  | 526,32                     |  |  |
| Эксперт                                                      | 101 915,42   | 62  | 1 643,80                   |  |  |
| Итого                                                        | 1 315 035.91 | 518 | 2 538 68                   |  |  |

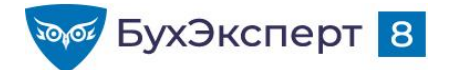

- В отчете по начислениям получить среднюю сумму начислений по должностям:
  - Сумма / Количество сотрудников по должности

| Анализ начислении                                            |              |                             |  |
|--------------------------------------------------------------|--------------|-----------------------------|--|
| Организация Крон-Ц<br>Период формирования Май 2021<br>отчета | ATOR F       |                             |  |
| Должность                                                    | Итого        | - J - J                     |  |
|                                                              | Сумма        | Средняя сумма<br>начислений |  |
| Ведущий инженер                                              | 38 500,00    | 38 500,00                   |  |
| Ведущий эксперт                                              | 14 789,25    | 14 789,25                   |  |
| Генеральный директор                                         | 75 000,00    | 75 000,00                   |  |
| Главный инженер                                              | 61 842,11    | 61 842,11                   |  |
| Главный экономист                                            | 45 000,00    | 45 000,00                   |  |
| Инженер                                                      | 90 229,96    | 45 114,98                   |  |
| Начальник отдела                                             | 309 210,53   | 61 842,11                   |  |
| Начальник отдела – заместитель начальника управления         | 55 000,00    | 55 000,00                   |  |
| Начальник сектора                                            | 120 566,47   | 40 188,82                   |  |
| Начальник управления                                         | 192 010,51   | 64 003,50                   |  |
| Начальник управления – главный бухгалтер                     | 65 000,00    | 65 000,00                   |  |
| Первый заместитель генерального директора                    | 85 971,66    | 42 985,83                   |  |
| Системный администратор                                      | 40 000,00    | 40 000,00                   |  |
| Сторож                                                       | 20 000,00    | 10 000,00                   |  |
| Эксперт                                                      | 101 915,42   | 20 383,08                   |  |
| Итого                                                        | 1 315 035.91 | 45 346 07                   |  |

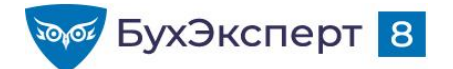

 В своде кадровых изменений вывести список принятых / переведенных / уволенных работников

#### Свод кадровых изменений

Параметры: Период: 01.01.2021 - 08.06.2021

#### Крон-Ц

| Подразделение                                   | Прием                                                    | Перемещение                                                 | Увольнение                                                      |  |
|-------------------------------------------------|----------------------------------------------------------|-------------------------------------------------------------|-----------------------------------------------------------------|--|
|                                                 | Сотрудники                                               | Сотрудники                                                  | Сотрудники                                                      |  |
| Руководство                                     |                                                          | Бальцер Герман<br>Эдуардович<br>Базин Антон<br>Владимирович |                                                                 |  |
| Отдел технического обслуживания<br>оборудования | Павлюков Иван<br>Игнатьевич<br>Шведов Игорь<br>Сергеевич |                                                             |                                                                 |  |
| Сектор дежурной службы                          |                                                          |                                                             | Матвиевский<br>Григорий Маркович<br>Рязанова Елена<br>Борисовна |  |

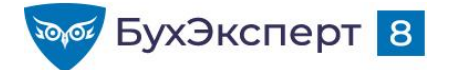

# ФУНКЦИЯ ВЫЧИСЛИТЬВЫРАЖЕНИЕ...

- ВычислитьВыражение(Выражение, Группировка, ТипРасчета, Начало, Конец, Сортировка, ИерархическаяСортировка, ОбработкаОдинаковыхЗначенийПорядка)
- ВычислитьВыражениеСГруппировкойМассив(Выражение, ВыраженияПолейГруппировки, ОтборЗаписей, ОтборГруппировок)
- ВычислитьВыражениеСГруппировкойТаблицаЗначений(Выражение, ВыраженияПолейГруппировки, ОтборЗаписей, ОтборГруппировок)

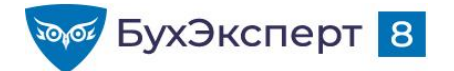

 Вычислить долю начислений сотрудника от общей суммы начислений по должности

|       |                             | NC D      |                  |              |
|-------|-----------------------------|-----------|------------------|--------------|
| T     | Должность                   | Итого     | COL              |              |
|       | Сотрудник                   |           |                  |              |
|       | Вид расчета                 | Сумма     | Сумма начислений | % начислений |
|       | База от в                   |           | по должности     | сотрудника   |
| Ę     | Инженер                     | 90 229,96 | 90 229,96        | 100,00       |
| (H)   | Акопян Рубен Гезевич        | 35 829,96 | 90 229,96        | 39,71        |
| $\pm$ | Ваньков Александр Матвеевич | 54 400,00 | 90 229,96        | 60,29        |

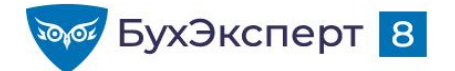

 Вычислить долю начислений сотрудника от общей суммы начислений по должности

|   |                             | VCT       |                  |              |
|---|-----------------------------|-----------|------------------|--------------|
| T | Должность                   | Итого     | CUT              |              |
|   | Сотрудник                   |           |                  |              |
|   | Вид расчета                 | Сумма     | Сумма начислений | % начислений |
|   | База отн                    |           | по должности     | сотрудника   |
| Ę | Инженер                     | 90 229,96 | 90 229,96        | 100,00       |
| + | Акопян Рубен Гезевич        | 35 829,96 | 90 229,96        | 39,71        |
| + | Ваньков Александр Матвеевич | 54 400,00 | 90 229,96        | 60,29        |

Сумма(Сумма) / ВычислитьВыражение("Сумма(Сумма)", "Должность") \* 100

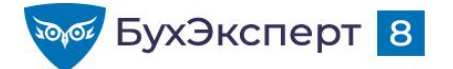

• Вывести сумму начислений помесячно и нарастающим итогом

# Анализ начислений

| Организация<br>Сотрудник | L y ^                               | Январь 2021 🕴 | Февраль 2021 4 | Март 2021 4 🛓 | Итого        |
|--------------------------|-------------------------------------|---------------|----------------|---------------|--------------|
| Сорока Петр Максимович   | Сумма                               | 38 500,00     | 38 500,00      | 38 500,00     | 115 500,00   |
|                          | Начислено<br>нарастающим<br>итогом  | 38 500        | 77 000         | 115 500       | 115 500      |
| Яцкив Аким Юрьевич       | Сумма                               | 65 000,00     | 65 000,00      | 65 000,00     | 195 000,00   |
|                          | Начислено<br>нарастающим<br>итогом  | 65 000        | 130 000        | 195 000       | 195 000      |
| Итого                    | Сумма                               | 1 434 768,90  | 1 382 504,81   | 1 439 087,96  | 4 256 361,67 |
|                          | Начислено<br>нарастающи<br>м итогом | 1 434 768,9   | 2 817 273,71   | 4 256 361,67  | 4 256 361,67 |

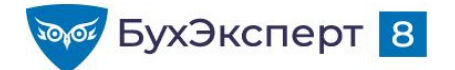

Вывести сумму начислений помесячно и нарастающим итогом

| Организация            |                                     | Январь 2021 🕴 🛓 | Февраль 2021 🛛 🚛 М | арт 2021 🛛 斗 🛓 Итс | ого          |
|------------------------|-------------------------------------|-----------------|--------------------|--------------------|--------------|
| Сотрудник              |                                     |                 |                    |                    |              |
| Сорока Петр Максимович | Сумма                               | 38 500,00       | 38 500,00          | 38 500,00          | 115 500,00   |
|                        | Начислено<br>нарастающим<br>итогом  | 38 500          | 77 000             | 115 500            | 115 500      |
| Яцкив Аким Юрьевич     | Сумма                               | 65 000,00       | 65 000,00          | 65 000,00          | 195 000,00   |
|                        | Начислено<br>нарастающим<br>итогом  | 65 000          | 130 000            | 195 000            | 195 000      |
| Итого                  | Сумма                               | 1 434 768,90    | 1 382 504,81       | 1 439 087,96       | 4 256 361,67 |
|                        | Начислено<br>нарастающи<br>м итогом | 1 434 768,9     | 2 817 273,71       | 4 256 361,67       | 4 256 361,67 |

ВычислитьВыражение("Сумма(Сумма)", "[Месяц начисления]", , "Первая", "Текущая")

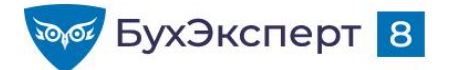

 Вывести изменение суммы начислений по сравнению с прошлым месяцем

| Анализ начислений        |                               | AVC.            |                |              |              |
|--------------------------|-------------------------------|-----------------|----------------|--------------|--------------|
| Организация              | LVAL                          | Январь 2021 I 🛓 | Февраль 2021 🕴 | Март 2021 🕴  | Итого        |
| Сотрудник                |                               |                 |                |              |              |
| Рязанова Елена Борисовна | Сумма                         | 48 779,61       | 35 619,77      | 34 962,57    | 119 361,95   |
|                          | Изменение суммы начислений    | DOTOD           | -13 159,84     | -657,2       | 1.0          |
| Яцкив Аким Юрьевич       | Сумма                         | 65 000,00       | 65 000,00      | 65 000,00    | 195 000,00   |
|                          | Изменение суммы<br>начислений |                 |                |              |              |
| Итого                    | Сумма                         | 1 434 768,90    | 1 382 504,81   | 1 439 087,96 | 4 256 361,67 |
|                          | Изменение суммы начислений    |                 | -52 264,09     | 56 583,15    |              |
|                          |                               |                 |                |              |              |

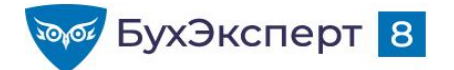

 Вывести изменение суммы начислений по сравнению с прошлым месяцем

|                               | AVCI                                                                                                    |                                                                                                    |                                                                                                    |                                                                                                    |
|-------------------------------|----------------------------------------------------------------------------------------------------|----------------------------------------------------------------------------------------------------|----------------------------------------------------------------------------------------------------|----------------------------------------------------------------------------------------------------|
| LVA                           | Январь 2021 I 🛓                                                                                                    | Февраль 2021 🕴                                                                                                    | Март 2021 🕴                                                                                                    | Итого                                                                                                    |
|                               |                                                                                                    |                                                                                                    |                                                                                                    |                                                                                                    |
| Сумма                         | 48 779,61                                                                                                    | 35 619,77                                                                                                    | 34 962,57                                                                                                    | 119 361,95                                                                                                    |
| Изменение суммы начислений    | DOTO D                                                                                                    | -13 159,84                                                                                                    | -657,2                                                                                                    |                                                                                                    |
| Сумма                         | 65 000,00                                                                                                    | 65 000,00                                                                                                    | 65 000,00                                                                                                    | 195 000,00                                                                                                    |
| Изменение суммы<br>начислений |                                                                                                    |                                                                                                    |                                                                                                    |                                                                                                    |
| Сумма                         | 1 434 768,90                                                                                                    | 1 382 504,81                                                                                                    | 1 439 087,96                                                                                                    | 4 256 361,67                                                                                                    |
| Изменение суммы начислений    |                                                                                                    | -52 264,09                                                                                                    | 56 583,15                                                                                                    |                                                                                                    |
|                               | Сумма<br>Изменение суммы<br>начислений<br>Сумма<br>Изменение суммы<br>начислений<br>Сумма<br>Изменение суммы<br>начислений<br>Изменение суммы<br>начислений | Сумма Январь 2021 Ца   Сумма 48 779,61   Изменение суммы 48 779,61   Изменение суммы 65 000,00   Изменение суммы 65 000,00   Изменение суммы 1 434 768,90   Изменение суммы начислений | Сумма Январь 2021 4 = Февраль 2021 4 =   Сумма 48 779,61 35 619,77   Изменение суммы<br>начислений -13 159,84   Сумма 65 000,00 65 000,00   Изменение суммы<br>начислений -13 159,84   Сумма 65 000,00 65 000,00   Изменение суммы<br>начислений -13 159,84   Сумма 1 434 768,90 1 382 504,81   Изменение суммы<br>начислений -52 264,09 | Сумма Январь 2021 1 = Февраль 2021 1 = Март 2021 1 =   Сумма 48 779,61 35 619,77 34 962,57   Изменение суммы<br>начислений -13 159,84 -657,2   Сумма 65 000,00 65 000,00   Сумма 65 000,00 65 000,00   Изменение суммы<br>начислений 1 434 768,90 1 382 504,81 1 439 087,96   Изменение суммы<br>начислений 1 434 768,90 1 382 504,81 1 439 087,96   Изменение суммы<br>начислений -52 264,09 56 583,15 |

ВычислитьВыражение("Сумма(Сумма)", "[Месяц начисления]") -ВычислитьВыражение("Сумма(Сумма)", "[Месяц начисления]", , "Предыдущая", "Предыдущая")

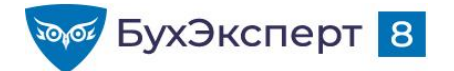

 Вычислить максимальную оплату среди всех сотрудников по какой-либо должности

| Анализ начислении              | VOUCER                         |              |
|--------------------------------|--------------------------------|--------------|
| Подразделение на конец периода |                                | Итого        |
| Должность на конец периода     |                                |              |
| Сотрудник                      |                                |              |
| Эксперт                        | Сумма                          | 219 743,03   |
|                                | Максимальная зарплата          | 119 361,95   |
|                                | Максимальная месячная зарплата | 48 779.61    |
| Михейцева Наталия Анатольевна  | Сумма                          | 100 381,08   |
|                                | Максимальная зарплата          | 100 381,08   |
|                                | Максимальная месячная зарплата | 41 288,62    |
| Рязанова Елена Борисовна       | Сумма                          | 119 361,95   |
|                                | Максимальная зарплата          | 119 361,95   |
|                                | Максимальная месячная зарплата | 48 779,61    |
| Итого                          | Сумма                          | 4 256 361,67 |
|                                | Максимальная зарплата          | 225 000      |
|                                | Максимальная месячная зарплата | 101 173.04   |

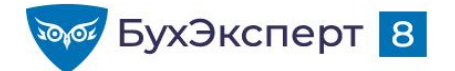

 Вычислить максимальную оплату среди всех сотрудников по какой-либо должности

| Анализ начислений              |                                | 107          |
|--------------------------------|--------------------------------|--------------|
| Подразделение на конец периода |                                | Итого        |
| Должность на конец периода     |                                |              |
| Сотрудник                      |                                |              |
| Эксперт                        | Сумма                          | 219 743,03   |
|                                | Максимальная зарплата          | 119 361,95   |
|                                | Максимальная месячная зарплата | 48 779.61    |
| Михейцева Наталия Анатольевна  | Сумма                          | 100 381,08   |
|                                | Максимальная зарплата          | 100 381,08   |
|                                | Максимальная месячная зарплата | 41 288,62    |
| Рязанова Елена Борисовна       | Сумма                          | 119 361,95   |
|                                | Максимальная зарплата          | 119 361,95   |
|                                | Максимальная месячная зарплата | 48 779,61    |
| Итого                          | Сумма                          | 4 256 361,67 |
|                                | Максимальная зарплата          | 225 000      |
|                                | Максимальная месячная зарплата | 101 173.04   |

Максимум(ВычислитьВыражениеСГруппировкойМассив("Сумма(Сумма)", "Сотрудник"))

Максимум(ВычислитьВыражениеСГруппировкойМассив("Сумма(Сумма)", "Сотрудник, [Месяц начисления]"))

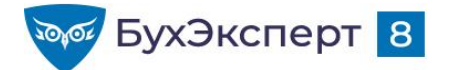

В отчете по начислениям получить среднемесячную сумму начислений по должностям

|   | Анализ начислений                 |                                                  | AU             |                  |                 |            |
|---|-----------------------------------|--------------------------------------------------|----------------|------------------|-----------------|------------|
|   | Подразделение на конец<br>периода | Dy/                                              | Январь 2021 ↓≞ | Февраль 2021 🕴 🛓 | Март 2021 ↓≞ Ит | ого        |
|   | Должность на конец периода        |                                                  |                |                  |                 |            |
|   | Сотрудник                         | -                                                |                |                  |                 |            |
|   | Руководство                       | Сумма                                            | 145 000,00     | 145 000,00       | 210 000,00      | 500 000,00 |
| - |                                   | Среднемесячная<br>сумма начислений<br>сотрудника | 72 500,00      | 72 500,00        | 70 000,00       | 71 428,57  |
|   | Генеральный директор              | Сумма                                            | 75 000,00      | 75 000,00        | 75 000,00       | 225 000,00 |
| F |                                   | Среднемесячная сумма начислений сотрудника       | 75 000,00      | 75 000,00        | 75 000,00       | 75 000,00  |
|   | Булатов Игорь Виленович           | Сумма                                            | 75 000,00      | 75 000,00        | 75 000,00       | 225 000,00 |
|   |                                   | Среднемесячная сумма начислений сотрудника       | 75 000,00      | 75 000,00        | 75 000,00       | 75 000,00  |
|   | Первый заместитель генерального   | Сумма                                            | 70 000,00      | 70 000,00        | 135 000,00      | 275 000,00 |
| F | директора                         | Среднемесячная сумма<br>начислений сотрудника    | 70 000,00      | 70 000,00        | 67 500,00       | 68 750,00  |
|   | Базин Антон Владимирович          | Сумма                                            |                |                  | 65 000,00       | 65 000,00  |
|   |                                   | Среднемесячная сумма<br>начислений сотрудника    |                |                  | 65 000,00       | 65 000,00  |
|   | Минчев Аристотель Борисович       | Сумма                                            | 70 000,00      | 70 000,00        | 70 000,00       | 210 000,00 |
|   |                                   | Среднемесячная сумма<br>начислений сотрудника    | 70 000,00      | 70 000,00        | 70 000,00       | 70 000,00  |

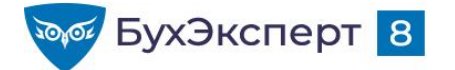

| Подразделение на конец периода            | Январь 2021 🛛 🖡 🛓 | Февраль 2021 🛛 🖡 🗄 | Март 2021 🛛 🖡 🛓 | Итого      |
|-------------------------------------------|-------------------|--------------------|-----------------|------------|
| Должность на конец периода                | Сумма             | Сумма              | Сумма           | Сумма      |
| Сотрудник                                 |                   |                    |                 |            |
| Первый заместитель генерального директора | 70 000,00         | 70 000,00          | 135 000,00      | 275 000,00 |
| Базин Антон Владимирович                  |                   |                    | 65 000,00       | 65 000,00  |
| Минчев Аристотель Борисович               | 70 000,00         | 70 000,00          | 70 000,00       | 210 000,00 |

Среднемесячная зарплата одного сотрудника по должности = ???

- **A** 275 000 / 2 / 3 = 45 833,5
- **6**  $(65\ 000/1\ +\ 210\ 000\ /3)\ /\ 2 = 67\ 500\$
- **B**  $275\ 000\ /\ (1+3) = 68\ 750$

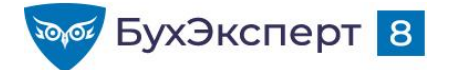

| Подразделение на конец периода            | Январь 2021 🛛 🖡 🗄 | Февраль 2021 🛛 🖡 🗄 | Март 2021 🛛 🖡 | Итого      |
|-------------------------------------------|-------------------|--------------------|---------------|------------|
| Должность на конец периода                | Сумма             | Сумма              | Сумма         | Сумма      |
| Сотрудник                                 |                   |                    |               |            |
| Первый заместитель генерального директора | 70 000,00         | 70 000,00          | 135 000,00    | 275 000,00 |
| Базин Антон Владимирович                  |                   |                    | 65 000,00     | 65 000,00  |
| Минчев Аристотель Борисович               | 70 000,00         | 70 000,00          | 70 000,00     | 210 000,00 |

- **A** 275 000 / 2 / 3 = 45 833,5
- **Б** (65 000/1 + 210 000/3) / 2 = 67 500
- **B** 275 000 / (1 + 3) = 68 750

Сумма(Сумма) / Количество(Различные Сотрудник) / Количество(Различные [Месяц начисления])

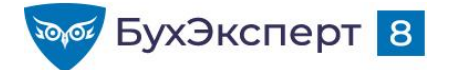

| Подразделение на конец периода            | Январь 2021 🛛 🖡 🛓 | Февраль 2021 🛛 🖡 🗄 | Март 2021 🛛 🖡 🛓 | Итого      |
|-------------------------------------------|-------------------|--------------------|-----------------|------------|
| Должность на конец периода                | Сумма             | Сумма              | Сумма           | Сумма      |
| Сотрудник                                 |                   |                    |                 |            |
| Первый заместитель генерального директора | 70 000,00         | 70 000,00          | 135 000,00      | 275 000,00 |
| Базин Антон Владимирович                  |                   |                    | 65 000,00       | 65 000,00  |
| Минчев Аристотель Борисович               | 70 000,00         | 70 000,00          | 70 000,00       | 210 000,00 |

- **A** 275 000 / 2 / 3 = 45 833,5
- **6** (65 000/1 + 210 000/3) / 2 = 67 500
- **B** 275 000 / (1 + 3) = 68 750

#### Сумма(

ВычислитьВыражениеСГруппировкойМассив(

"Сумма(Сумма) / Количество(Различные [Месяц начисления])", "Сотрудник")

/ Количество(Различные Сотрудник)

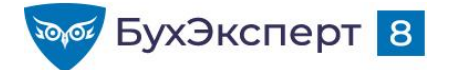

| Подразделение на конец периода            | Январь 2021 🛛 🖡 🗄 | Февраль 2021 🛛 🖡 🗄 | Март 2021 🛛 🖡 🛓 | Итого      |
|-------------------------------------------|-------------------|--------------------|-----------------|------------|
| Должность на конец периода                | Сумма             | Сумма              | Сумма           | Сумма      |
| Сотрудник                                 |                   |                    |                 |            |
| Первый заместитель генерального директора | 70 000,00         | 70 000,00          | 135 000,00      | 275 000,00 |
| Базин Антон Владимирович                  |                   |                    | 65 000,00       | 65 000,00  |
| Минчев Аристотель Борисович               | 70 000,00         | 70 000,00          | 70 000,00       | 210 000,00 |

- **A** 275 000 / 2 / 3 = 45 833,5
- **Б** (65 000/1 + 210 000/3) / 2 = 67 500
- **B**  $275\ 000\ /\ (1+3) = 68\ 750$

Сумма(Сумма) /

Сумма(

ВычислитьВыражениеСГруппировкойМассив("Количество(Различные [Месяц начисления])", "Сотрудник"))

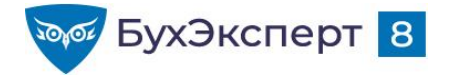

@buhexpert8.ru

# РЕШЕНИЕ ЗАДАЧ ИЗ СБОРНИКА

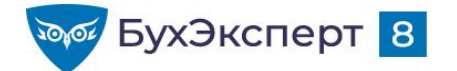

## ЗАДАЧА 1

 Получите в виде отчета список работников организации на заданную дату с их паспортными данными. В списке должны присутствовать следующие поля:

| N⁰ | Сотрудник | Паспортные данные                      |  |
|----|-----------|----------------------------------------|--|
|    |           | <Вид документа> серия <серия> №<номер> |  |
|    |           |                                        |  |

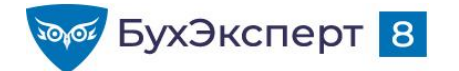

@buhexpert8.ru

# ЗАДАЧА 2

Получите в виде отчета данные о процентном соотношении суммы удержания за питание каждого работника за месяц от суммы его начислений за этот же месяц. В списке должны быть выделены красным цветом строки по работникам % удержания для которых превысил 5%

| Сотрудник | Всего начислено | Удержано за<br>питание | % от начисленной<br>суммы |
|-----------|-----------------|------------------------|---------------------------|
|           |                 |                        |                           |

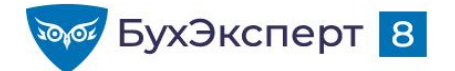

# ЗАДАЧА З

 Постройте график, иллюстрирующий динамику изменения средней суммы начислений в расчете на одного работника в разрезе месяцев начисления.

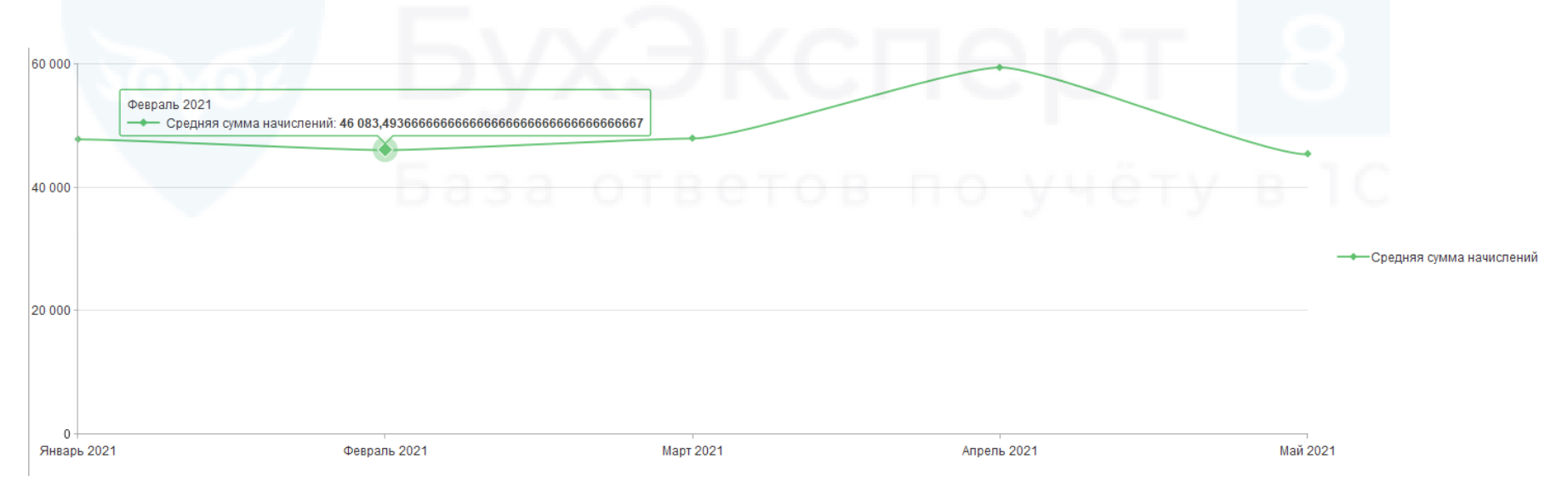

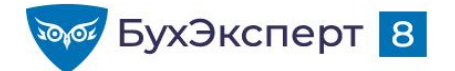

#### ЗАДАЧА 4

 Постройте гистограмму, иллюстрирующую распределение среднечасовой зарплаты по должностям работников

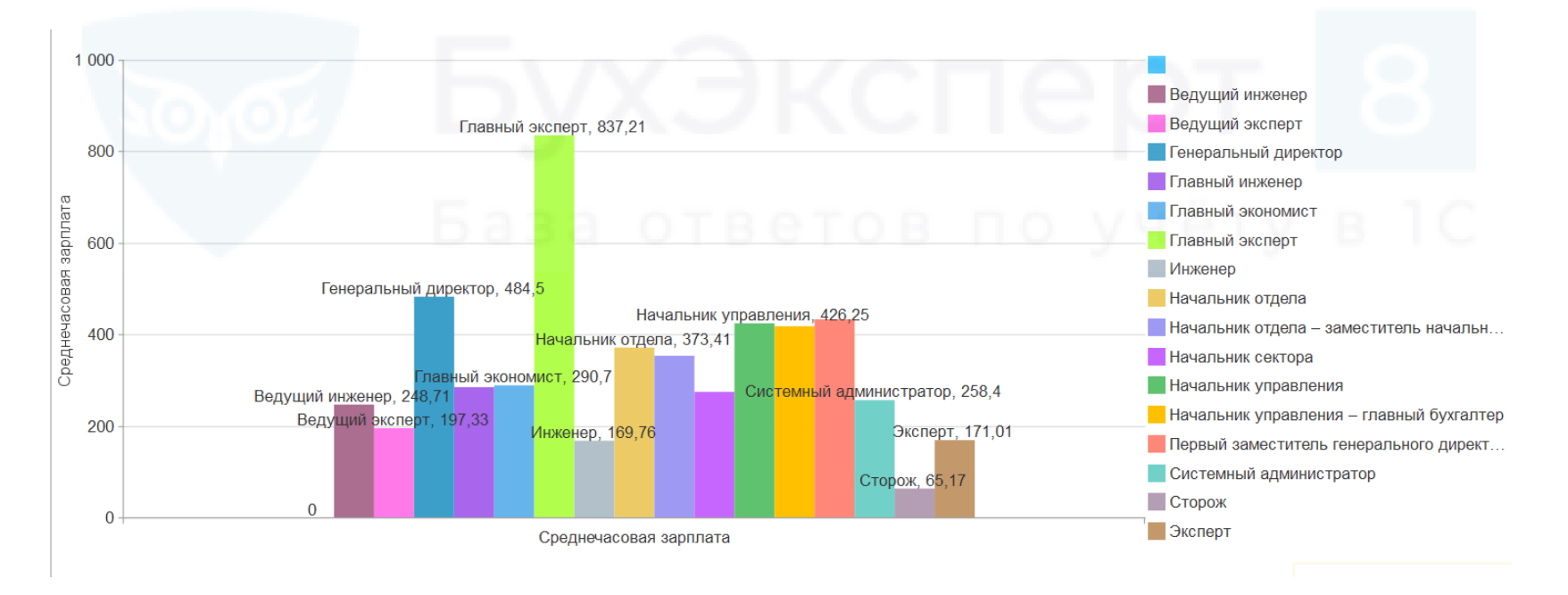

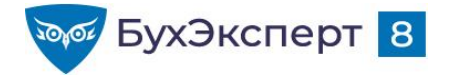

@buhexpert8.ru

# ОТВЕТЫ НА ВОПРОСЫ ПОДПИСЧИКОВ

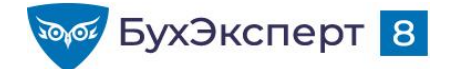

# ΦΟΡΜΑΤ ШΚΑΛЫ ДИАГРАММЫ

• Как в диаграмме задать формат вертикальной оси в тысячах рублей?

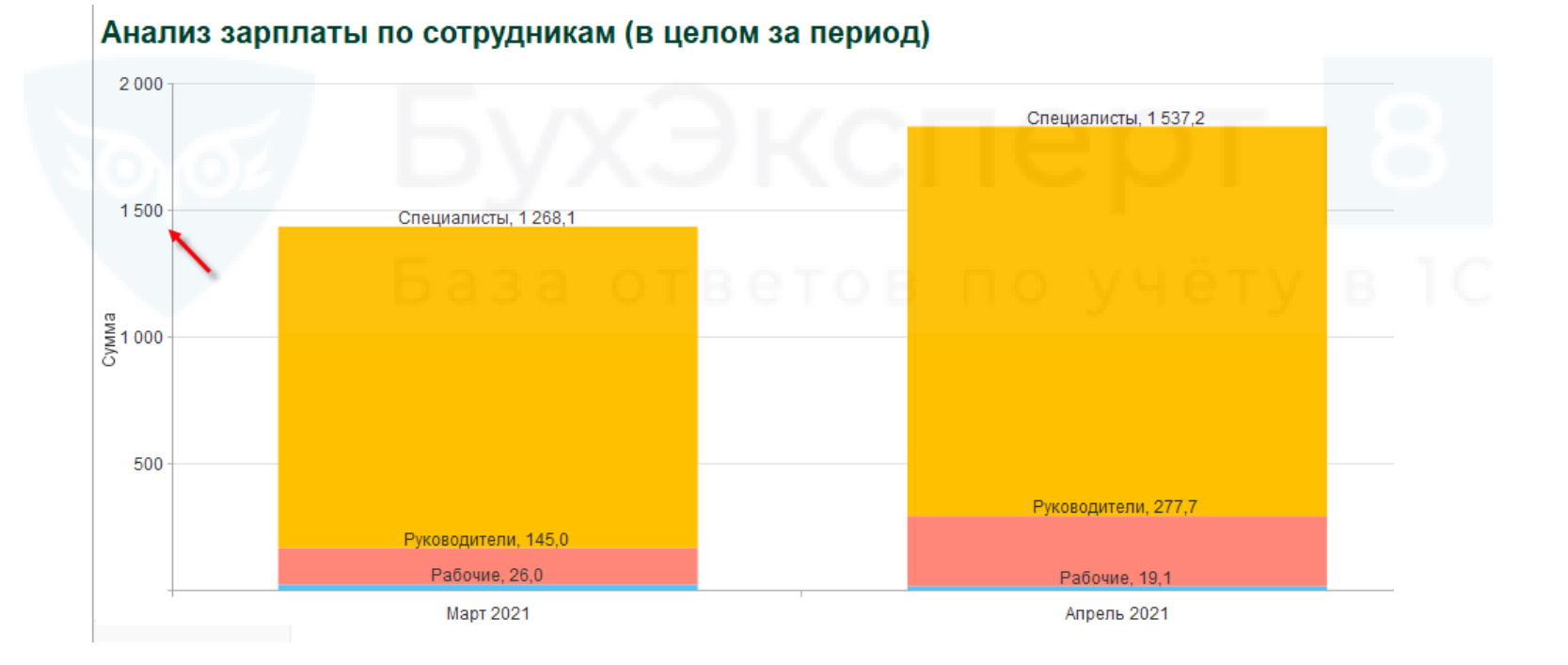

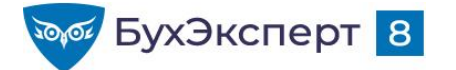

# НЕСКОЛЬКО ШКАЛ НА ДИАГРАММЕ

Можно вывести два ресурса в одной диаграмме — по суммам начислений и по отработанным дням со своими шкалами?

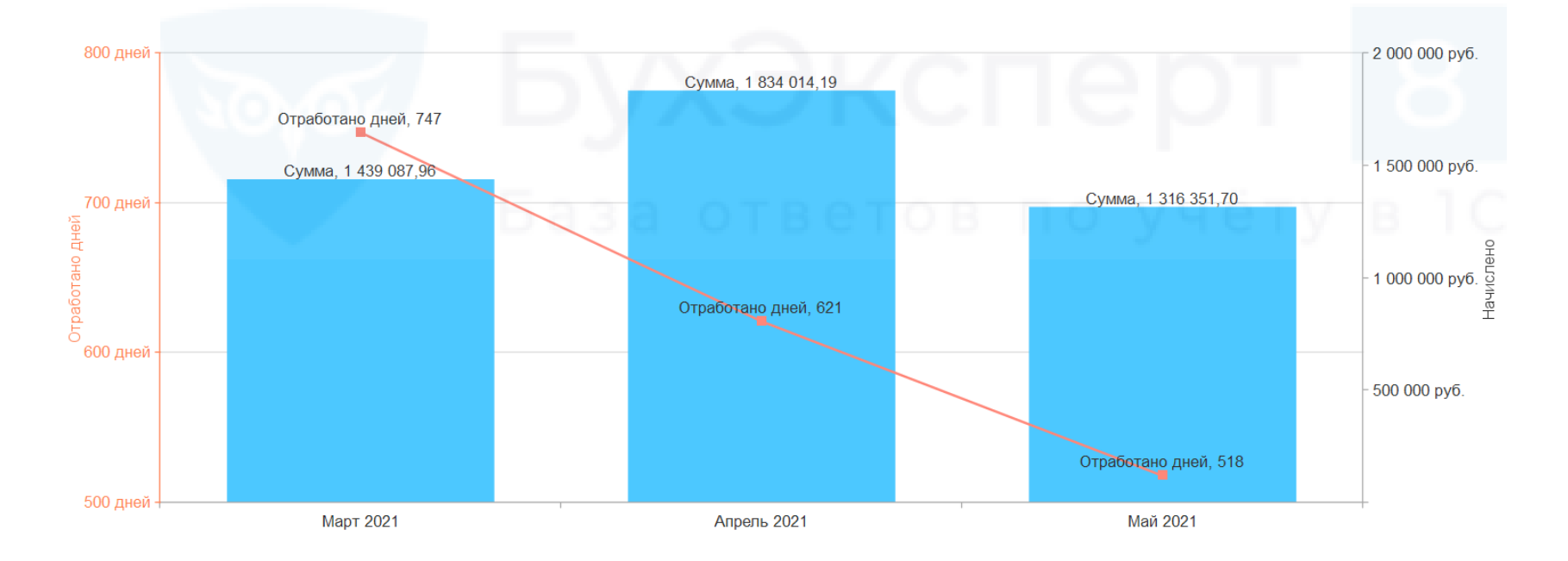

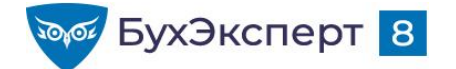

@buhexpert8.ru

# ОТВЕТЫ НА ВОПРОСЫ

Как в своде кадровых изменений в таблице вывести не только список сотрудников, но и даты события?

# База ответов по учёту в 1С

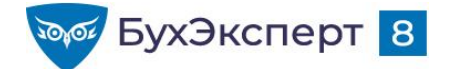

@buhexpert8.ru

# ОТВЕТЫ НА ВОПРОСЫ

Как просуммировать количество ставок в отчете Анализ зарплаты по сотрудникам?

# База ответов по учёту в 1С